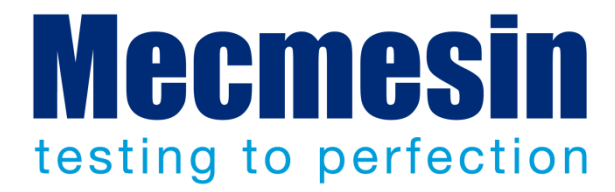

# **Emperor™** Lite

Force and Torque Data Acquisition Software

|                                                                                                    | FOR                       | Exit<br><b>ECTIONS</b><br>DE & TORQUE TEST SOLUTIONS |
|----------------------------------------------------------------------------------------------------|---------------------------|------------------------------------------------------|
|                                                                                                    | Emperor <sup>TM</sup> Lit | e<br>ware                                            |
| And the life of the life of th | Operator Name:            |                                                      |
|                                                                                                    | Password:                 | Version 1.18-407 19/08/13                            |
|                                                                                                    | Logon                     | License key present                                  |

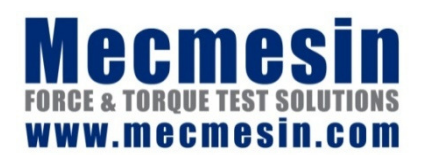

431-364-04 August 2013

## Emperor Lite™

This document relates to *Mecmesin Emperor™ Lite* software V1.18-407. The .chm HELP file is derived from Operating manual document number 431-364-04.

Mecmesin Force and Torque testing systems comprising Mecmesin force and torque instruments, with Emperor<sup>™</sup> Lite software, have been designed as versatile and precision solutions for quality, design and production roles. This manual describes the operation of the software for data acquisition, handling, and analysis. Please refer to the appropriate manual for operation of the instruments themselves.

## Scope

This reference manual covers the operation of Emperor Lite with the following products:

| Туре   | Instrument | Optional motorised test stand |
|--------|------------|-------------------------------|
| Force  | CFG+       | MultiTest-d series, M500E     |
|        | BFG        | MultiTest-d series, M500E     |
|        | AFG        | MultiTest-d series, M500E     |
|        | AFTI       | MultiTest-d series            |
|        | Myometer   |                               |
| Torque | AFTI       | Vortex-d                      |
|        | Orbis      |                               |
|        | Tornado    |                               |

2013 © Mecmesin Ltd, supplied with Mecmesin test systems and not for redistribution

Part no. 431-364-04

# Contents

| 1. | Intro | oduction                                                                                        | 1                  |
|----|-------|-------------------------------------------------------------------------------------------------|--------------------|
|    | 1.1   | What is Emperor Lite?                                                                           | 1                  |
|    | 1.2   | Using this manual                                                                               | 1                  |
| 2. | Insta | allation and Connections                                                                        | 2                  |
|    | 2.1   | Your system                                                                                     | 2                  |
|    | 2.2   | The USB licence key                                                                             | 2                  |
|    | 2.3   | Installing the Emperor software from CD<br>2.3.1 Program and data folders<br>2.3.2 Installation | <b>3</b><br>3<br>3 |
|    | 2.4   | Logging on and user accounts                                                                    | 4                  |
| 3. | Coni  | necting a Gauge or Instrument                                                                   | 5                  |
|    | 3.1   | System setup                                                                                    | 6                  |
| 4. | Syst  | em Settings                                                                                     | 8                  |
|    | 4.1   | User accounts: setting-up and adding users                                                      | 8                  |
|    | 4.2   | Deflection compensation                                                                         | 8                  |
|    | 4.3   | File locations                                                                                  | 9                  |
|    | 4.4   | Schemes                                                                                         | 10                 |
|    | 4.5   | Report templates                                                                                | 12                 |
|    |       | 4.5.1 Add a new report template                                                                 | 12                 |
| 5. | The   | Emperor Lite Working Space                                                                      | 15                 |
|    | 5.1   | Menus                                                                                           | 15                 |
|    |       | 5.1.1 File menu                                                                                 | 15                 |
|    |       | 5.1.2 Test menu                                                                                 | 17                 |
|    |       | 5.1.3 Display menu                                                                              | 18                 |
|    |       | 5.1.4 Setup menu                                                                                | 19                 |
|    |       | 5.1.5 Tools menu<br>5.1.6 Help                                                                  | 19                 |
|    | 52    |                                                                                                 | 20                 |
|    | 5.2   | The Emperor toolbars                                                                            | 20                 |
| 6. | Pref  | erences                                                                                         | 25                 |
|    | 6.1   | Default settings                                                                                | 25                 |
|    | 6.2   | General preferences                                                                             | 25                 |
|    | 6.3   | Data Acquisition                                                                                | 26                 |

|      | 6.4     | Graph Settings                                | 27 |
|------|---------|-----------------------------------------------|----|
|      | 6.5     | Automate                                      | 29 |
|      | 6.6     | Results Display                               | 29 |
| 7.   | Repor   | t and Data Export                             | 31 |
|      | 7.1     | Report                                        | 31 |
|      | 7.2     | Results Data Export                           | 31 |
|      | 7.3     | Raw Data Export                               | 33 |
|      | 7.4     | Transmission                                  | 34 |
|      | 7.5     | Excel settings                                | 34 |
| 8.   | Test (  | Calculations                                  | 36 |
|      | 8.1     | About multi-valued functions                  | 36 |
|      | 8.2     | Selecting calculations                        | 37 |
|      |         | 8.2.1 Command functions                       | 38 |
|      |         | 8.2.2 Parameters common to many calculations  | 38 |
|      | 8.3     | Calculations                                  | 39 |
| Арре | endix / | A Handling Data Files                         | 47 |
|      | A.1     | Where Results Go                              | 47 |
|      | A.2     | Managing File Size                            | 48 |
|      |         | Data acquisition rate                         | 48 |
|      |         | Compress                                      | 48 |
|      |         | Cut                                           | 48 |
|      |         | Сгор                                          | 48 |
| Арре | endix I | 3 A Note on Overall result and Hidden Results | 49 |
| Арре | endix ( | C Tolerance Bands                             | 52 |
| Inde | x       |                                               | 54 |

## 1.1 What is Emperor Lite?

Emperor<sup>TM</sup> Lite is Mecmesin's data acquisition software for use with Mecmesin force and torque measuring instruments. A handheld instrument can detect and store maximum and minimum data points, and manually-selected data points. By connecting it to a PC running Emperor Lite, it becomes a data-streaming device, with calculation and analysis features for a wide range of test characteristics. Emperor Lite can:

- plot results live in a graph
- display a results grid for multiple samples
- overlay sample graph traces for comparison
- replay a test sequence to examine characteristics and events closely
- indicate pass and fail against multiple user-defined criteria
- record and deliver data for other destinations.

## 1.2 Using this manual

The purpose of this manual is to get you up and running quickly by taking you through:

- installing the software and adding users
- configuring the system for the way you want to work
- understanding the testing environment
- configuring the test environment preferences and defaults
- configuring report and data export templates
- adding calculations.

The following stylistic conventions are used in the text:

Onscreen Button or keyboard character to press.

*Program Set-up* > *Calculations* for directions via a sequence of menu options.

[Report Templates] for the tab name for a particular page of settings.

'Torque Units' for the name of a data entry field/box.

## 2.1 Your system

A typical force or torque testing scenario comprises:

- Emperor<sup>™</sup> Lite data acquisition and analysis software on a PC
- a USB licence key
- a digital force or torque gauge or instrument
- optionally, a manual or motorised test stand to move the instrument or sample in a controlled and consistent way.

**This manual** covers the Emperor Lite software. Please refer to the relevant manuals for the instruments and stands themselves.

**The minimum specification** for the PC or laptop to be used is 2 GB RAM and 320 GB hard drive, running Microsoft Windows<sup>™</sup> XP Pro with SP3, or above. Emperor Lite is compatible with all later versions of Windows. A CD drive is required for installation. At least one USB port and one RS232 port, or two USB ports (using a USB/RS232 converter), are required for attachment to the system.

**Note:** Emperor Lite software is not available for Linux or Apple Macintosh operating systems.

# A USB licence key is supplied with every purchased copy of the Emperor<sup>™</sup> Lite software. It allows the software to communicate with an instrument and acquire data. To make the connection, the USB key must be present before logging on. It cannot be reinserted once the software is running. Insert the key before installing the software.

## 2.2 The USB licence key

If the USB licence key is not present, the software can still be used on previously-saved results files:

| eror Lite licens | se key has bee                                                                   | en fo                                                                                                    | und.                                                                                                    |                                                                                                    |
|------------------|----------------------------------------------------------------------------------|----------------------------------------------------------------------------------------------------|----------------------------------------------------------------------------------------------------|----------------------------------------------------------------------------------------------------|
| intinue withou   | It acquisition fu                                                                | unction of the second second s | nality or<br>Blicense key to enable ac                                                                                   | nuieition                                                                                                    |
| ality.           | te anu insert ti                                                                 | ie u.                                                                                                    | oblicense key to enable act                                                                                              | Juisition                                                                                                    |
|                  |                                                                                  |                                                                                                    |                                                                                                    |                                                                                                    |
|                  |                                                                                  |                                                                                                    |                                                                                                    |                                                                                                    |
| e this messag    | e in future                                                                      |                                                                                                    |                                                                                                    |                                                                                                    |
| _                |                                                                                  | 1                                                                                                    |                                                                                                    |                                                                                                    |
|                  | eror Lite licens<br>intinue withou<br>uit Emperor Lit<br>ality.<br>e this messag | eror Lite license key has be<br>ntinue without acquisition fr<br>at Emperor Lite and insert th<br>ality.<br>e this message in future                                                                                                    | aror Lite license key has been for<br>Intinue without acquisition function<br>at Emperor Lite and insert the US<br>alty. | aror Lite license key has been found.<br>Intinue without acquisition functionality or<br>Lit Emperror Lite and insert the USB license key to enable acc<br>aity. |

## 2.3 Installing the Emperor software from CD

## 2.3.1 Program and data folders

Emperor requires access to certain folders listed below. Before installing the program, please make sure that read and write access is granted for these folders. You may need to right click the Setup file and select 'Run as administrator'. In particular, if the computer is part of a centrally-controlled Windows Domain system, it may be necessary to consult with your IT department to allow correct access to these locations.

#### Windows XP : User Data location

C:\Documents and Settings\All Users\Application Data\Mecmesin\Emperor\Emperor Lite

#### Windows Vista or Windows 7 : User Data location

C:\ProgramData\Mecmesin\Emperor\Emperor Lite

#### All Windows versions : Program files location

C:\Program Files (x86)\Emperor\Emperor Lite

## 2.3.2 Installation

Place the Emperor Lite CD in the CD drive and close it. The program should start automatically, and ask if you wish to proceed with installation of the software.

*If the installation program does not start automatically:* 

- On your computer desktop, click on the shortcut to 'My Computer'
- Click on the CD drive that contains the Emperor software CD
- Navigate to the \Emperor Lite folder on the CD
- Double click the 'Setup.exe' file

The InstallShield Wizard will now take you through the process with a series of prompts:

- When prompted to continue, click Next >
- Accept the terms of the license agreement.
- Select the language you need to have installed, or all languages.

Emperor will now be installed on the PC. When complete, remove the CD from the drive and store it in a safe place.

## 2.4 Logging on and user accounts

Emperor initially loads a 'splash screen' showing the software version, that a license key is present, and with boxes for entry of a valid Operator name and Password. Emperor has two levels of user, Master and Operator. The current operator can be identified in test results and data files.

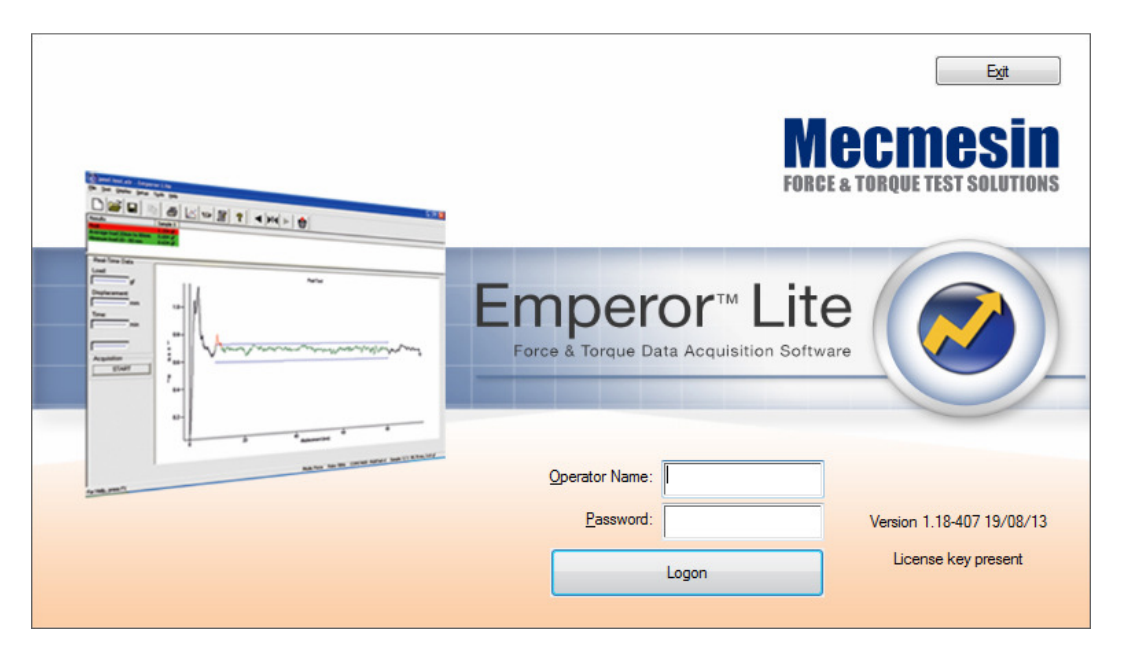

**Masters** have full access to all parts of the Emperor program, including creating new users, and may create as many new masters and operators as required.

**Operators** have access that can be restricted to certain parts of the system, to prevent accidental changes to settings.

Until you set up your own user accounts, you will need to use the installed default operator names and passwords. These are case sensitive:

| Status   | Operator name | Password   |
|----------|---------------|------------|
| Operator | operator      | operator   |
| Master   | supervisor    | supervisor |

Once logged on, you are in the working space of Emperor Lite. Familiarise yourself with the various elements (see Section 5, *The Emperor Lite Working Space*).

## 3. Connecting a Gauge or Instrument

Before running the Emperor control software, your PC should be connected to your system (gauge, instrument, motorised test stand), using the supplied cables (note: the supplied serial/USB cable contains an embedded chip in the serial plug). How you connect depends on whether you require a data cable to control a test stand, for stop or reverse. Any gauge or instrument may be connected directly to your Emperor Lite PC. Here is a schematic illustration of how a force gauge may be connected.

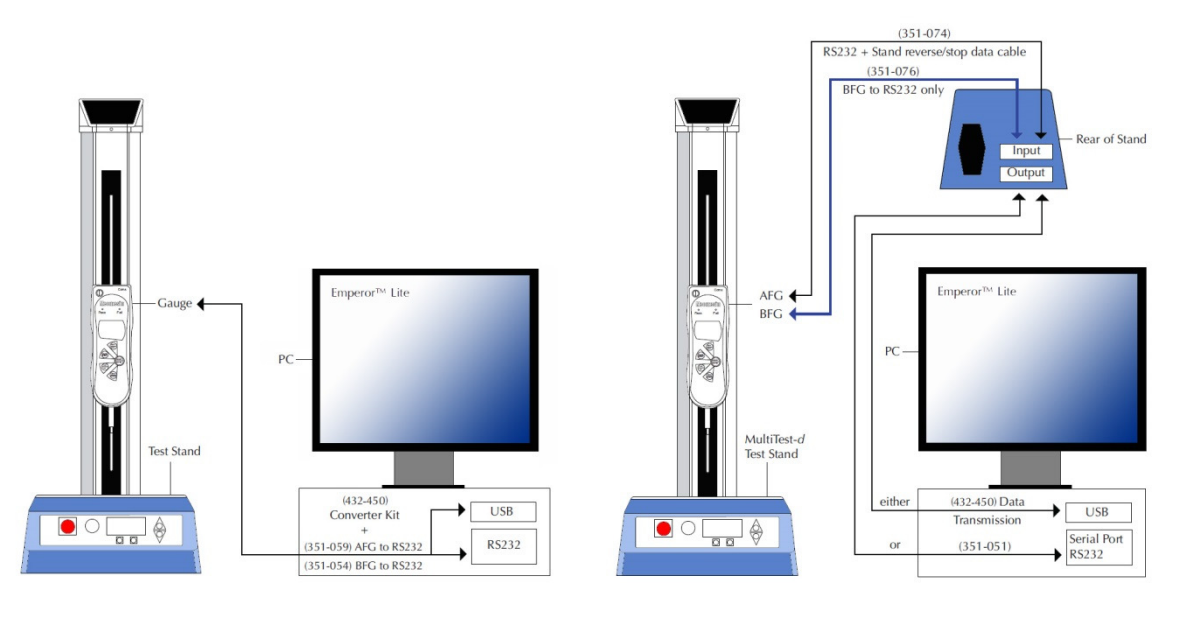

Connecting direct to PC

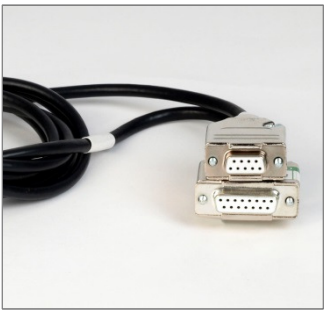

351-059 : AFG / Orbis / Tornado to RS232 (PC)

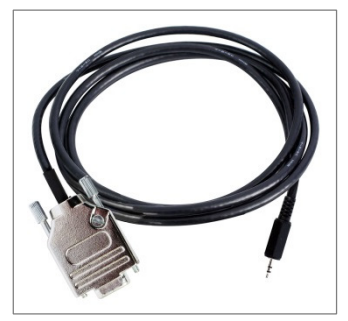

351-077 : CFG+ to PC

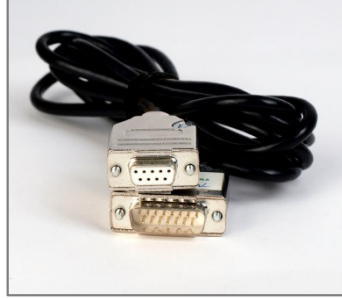

351-054 : BFG to RS232 (PC)

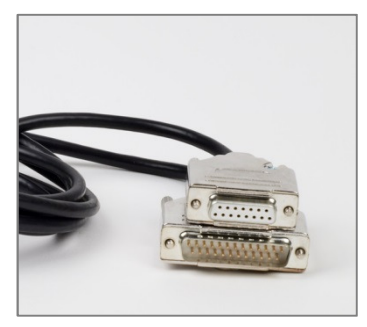

351-074 : AFG to test stand

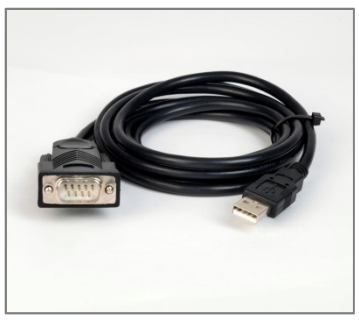

Connecting for stand reverse/stop control

432-450 : RS232 to USB

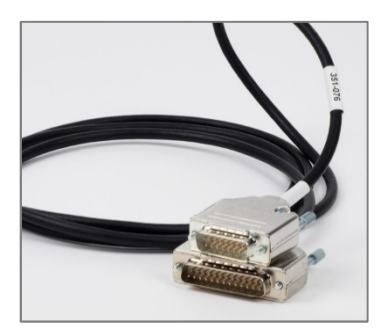

351-076 : BFG to test stand

## 3.1 System setup

To communicate, Emperor Lite needs to know how it is connected, and how much data you wish to collect. How will the data acquisition begin, and how will it be stopped?

System setup ensures you match your instrument output with software input. Go to *Setup* > *System* > [System Settings].

| Primary data input   | This will list the available ports on your PC to which a device may be connected. The <b>Test Communication</b> button will confirm your choice if you are unsure. |
|----------------------|----------------------------------------------------------------------------------------------------|
| Mecmesin instruments | Select the device you have connected.                                                                                                    |
| Baud rate            | The rate at which data will be sent to the PC by the gauge or instrument. See the instructions for the instrument you are using, and setting it up to match.       |
| Measurement units    | Depending on the instrument attached, choose from available units for force or torque <b>load</b> .                                                                |
|                      | <b>Displacement</b> (or angle) units are offered when a test stand is selected, since controlled movement takes place.                                             |

Click **Test Communication** and apply a small load to the connected instrument or gauge, to verify that data from the instrument is arriving correctly at Emperor Lite. You should see this confirmation:

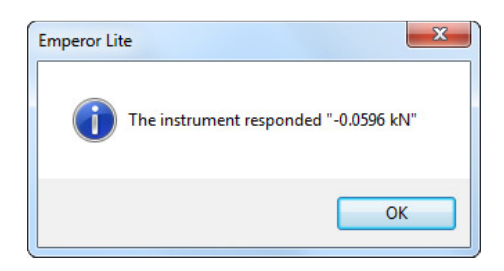

If not, you will see a timeout message, indicating a failed connection. The most likely cause, if everything has been connected correctly above, is the choice of communications port. Check that the port is correct, and that the baud rate set on the instrument matches your selection here.

| atom oottingo                                                          | User Accounts                                    | Deflection Compensation        | File Locations | Schemes                                   | Report Templates            |      |   |
|------------------------------------------------------------------------|--------------------------------------------------|--------------------------------|----------------|-------------------------------------------|-----------------------------|------|---|
| <u>P</u> rimary data ir<br><u>M</u> ecmesin inst<br><u>B</u> aud rate: | nput:<br>ruments:<br>Measurement Unit:           | COM1<br>AFG/AFTI For<br>115200 |                | kport Transm<br>ata Transmis<br>aud Rate: | ission Setup<br>Ision Port: | 9600 | • |
| <b>Load:</b><br>Angle:                                                 | Test C                                           |                                | <b>•</b>       |                                           |                             |      |   |
| ✓ Use region ✓ Show licer Output Text                                  | al settings<br>se key warning a<br>File Encoding | t start                        |                |                                           |                             |      |   |
| ANSI                                                                   |                                                  |                                | <b>•</b>       |                                           |                             |      |   |

If exporting data to another system, select a port, and the appropriate baud rate.

| Use regional settings     | Normally you will use the Windows regional (time, keyboard, language) settings.                                                         |
|---------------------------|----------------------------------------------------------------------------------------------------|
| Show license key warning  | If the USB license key is withdrawn after use, the alert at startup can be useful.                                                      |
| Output text file encoding | When you save or export results, you may need to change<br>this. (If it is not right, you will see spurious characters in the<br>data.) |

Make Emperor Lite ready to use by configuring the system settings under *Setup* > *System*.

## 4.1 User accounts: setting-up and adding users

User accounts provide either unrestricted access to all parts of the Emperor Lite program (Master) or selective access (Operator). Accounts may only be set up under a Master-level user logon. Add a new user by typing in a name (alphanumeric, no spaces) and password, allocating level and permissions, then click Add. Details may be changed by selecting a name on the left, making the changes, then clicking Change followed by OK.

| otom oottingo                           | User Accounts                            | Deflection Compensation | File Locations                          | Schemes                              | Report Templates |  |
|-----------------------------------------|------------------------------------------|-------------------------|-----------------------------------------|--------------------------------------|------------------|--|
| lsers:<br>operator<br>supervisor        |                                          | Add <u>R</u> emove      | User de<br>Operato<br>Passwo<br>Confirm | tails<br>rrname:<br>rd:<br>password: | JaneS<br>••••••  |  |
|                                         |                                          | Change                  | © <u>O</u> pe                           | rator                                | Master           |  |
| Can edit c<br>Can alter g<br>Can delete | alculations<br>graph settings<br>samples |                         |                                         |                                      |                  |  |
|                                         |                                          |                         |                                         |                                      |                  |  |
|                                         |                                          |                         |                                         |                                      |                  |  |

Here JaneS is being added as an Operator-level user, with permission only to delete samples. If she was the most-frequent or daily user, she could be automatically logged on. (Someone else would then have to first log off and then log back in under their own username.)

## 4.2 Deflection compensation

Emperor Lite can maintain a list of 'stiffness factors' for the systems that use it. Under larger forces and longer travel (e.g. a MultiTest 1-*d* with an AFG 1000N) there will be a limited amount of flexing within the system (i.e the combination of a motorised stand column, the loadcell and fixtures). If this compromises the accuracy sought, it can be compensated for. To do so, the flexing will need to be tested.

This can be done by setting an entire system up, and using a very slow tension or compression test on a completely rigid sample, or against the anvil plate of a test stand. Use the slope command (see 8.3, *Calculations*) on the full extent of the test, and from this result, set a compensating value.

| stem Settings  | User Accounts    | Deflection Compensation | File Locations | Schemes | Report Templates |  |
|----------------|------------------|-------------------------|----------------|---------|------------------|--|
| Selected Instr | ument            |                         |                |         |                  |  |
| AFG 1000, c    | ompression plate |                         | •              |         |                  |  |
|                | Stiffness        | : 100.0N/mm             |                |         |                  |  |
| Instrument     |                  |                         |                |         |                  |  |
| AFG 1000, co   | ompression plate |                         |                |         |                  |  |
| Stiffness:     | 100.0            | N/mm                    |                |         |                  |  |
| Add            |                  | lpdate <u>R</u> emov    | e              |         |                  |  |
|                |                  |                         |                |         |                  |  |
|                |                  |                         |                |         |                  |  |
|                |                  |                         |                |         |                  |  |
|                |                  |                         |                |         |                  |  |
|                |                  |                         |                |         |                  |  |
|                |                  |                         |                |         |                  |  |
|                |                  |                         |                |         |                  |  |

Here an AFG 1000N has been used with compression fixtures on a motorised stand, and the deflection compensation added to Emperor Lite. Subsequent tests can use this, but remember that the compensation applies to *this* system, and may be different on another. Whilst this deflection is selected, it will be applied. To use another, or none, reselect here before you run a test.

If you do use deflection compensation, you may find it useful to add an Information line to the results file (see 8.3, *Calculations*).

## 4.3 File locations

You can leave the default file locations for these files (which may differ slightly depending on your version of Windows), or allocate a different or networked location.

| stem Settings User Accounts Deflection Compensation File Location | IS Schemes Report Templates                            |  |  |
|-------------------------------------------------------------------|--------------------------------------------------------|--|--|
| Export                                                            | Report                                                 |  |  |
| gramData\Mecmesin\Emperor\EmperorLite\Export                      | C:\ProgramData\Mecmesin\Emperor\EmperorLite\           |  |  |
| Library                                                           | Results                                                |  |  |
| C:\ProgramData\Mecmesin\Emperor\EmperorLite\                      | C:\ProgramData\Mecmesin\Emperor\EmperorLite\<br>Browse |  |  |
| Excel                                                             | Reference                                              |  |  |
| C:\ProgramData\Mecmesin\Emperor\EmperorLite\                      | C:\ProgramData\Mecmesin\Emperor\EmperorLite\           |  |  |
| Templates                                                         | Logos                                                  |  |  |
| C:\ProgramData\Mecmesin\Emperor\EmperorLite\ Browse               | C:\ProgramData\Mecmesin\Emperor\EmperorLite\ Browse    |  |  |
|                                                                   |                                                        |  |  |

Change any file location, click **OK** and log off and on again for the change to take effect.

## 4.4 Schemes

Data schemes are templates defining how results data are arranged for export. Data may be exported as raw data (all data points recorded) or as results (calculation results only). There are default templates available, but you can create and name schemes of your own.

| ystem Setup           System Settings         User Accounts         Deflection Compensation         File | Locations Schemes Report Tem                                        | plates                                                 |
|----------------------------------------------------------------------------------------------------|---------------------------------------------------------------------|--------------------------------------------------------|
| Results<br>MecmesinResults                                                                               | Results Export Scheme<br>Name: Mecmes<br>Sample Orientation         | inResults                                              |
| Raw Data<br>MecmesinRaw *                                                                                | By Row     Display Options     Result Headers     Units             | <ul><li>⑦ By Column</li><li>☑ Sample Headers</li></ul> |
|                                                                                                    | Statistics Output Options           Image: Max           Image: Min | <ul><li>✓ Mean</li><li>✓ Standard Deviation</li></ul>  |
|                                                                                                    | Overall Result                                                      | ☑ Include Hidden Results                               |
| ОК                                                                                                    | Update<br>Cancel Help                                               | Cancel                                                 |

To begin with you don't need to do anything; read through and come back here when you start to export real data. Use the defaults at first and then decide how you need to create your own schemes.

Choose to create a scheme for either **Results** or **Raw Data**, and select New Scheme from the drop-down list, then enter a name and confirm with **OK**.

Now profile what you require for the Scheme and click Update to save.

#### **Results:**

| Sample Orientation        | Arrange samples in rows or columns                                                                                                    |
|---------------------------|----------------------------------------------------------------------------------------------------|
| Display Options           | Include headers for results, samples and display units                                                                                                    |
| Statistics Output Options | Include the statistical information you require                                                                                                    |
| Overall Result            | Show 'Pass' and 'Fail' against combined criteria for all verified calculations. Hidden results are those results used in calculations that have been chosen not to be displayed (see Appendix B, <i>A Note on Overall result and Hidden Results</i> ). |

| stem Settings User Accounts | Deflection Compensation | File Locations                      | Schemes                                      | Report Templates                            |        |
|-----------------------------|-------------------------|-------------------------------------|----------------------------------------------|---------------------------------------------|--------|
| Results<br>Mecmesin Results |                         | Raw Da                              | ata Export S                                 | cheme<br>MecmesinRaw                        |        |
| Raw Data<br>MecmesinRaw     |                         | ▼ Sa                                | ample<br>nits                                | [♥] Field                                   |        |
|                             |                         | Displ<br>C Fo<br>D Di<br>Ti<br>C Ti | ay Options -<br>orce<br>stance<br>me<br>vent | Order<br>Force<br>Distance<br>Time<br>Event | ∧<br>∨ |
|                             |                         | Outp<br>Di                          | ut Data as<br>splayed                        | Original                                    |        |
|                             |                         |                                     |                                              | Update Cancel                               |        |

#### Raw Data:

**Header Options** Include those header elements you require.

**Display Options** Choose which elements to include (e.g. time or distance may not both be important.

Output Data as

'Original' data is without display options, whereas 'Displayed' might include Preferences such as accumulative displacement under graph settings.

To change the sequence in which data are presented, select a row and use the up and down arrows to reposition it.

## 4.5 Report templates

Report templates enable you to customise the layout of printed reports of results. You can define two logos, headers and footers, the layout of the data itself, and whether to include a graph.

To begin with you don't need to do anything; read through and come back here when you start to report real data. Use the default template at first and then decide how you need to create your own templates for different tests.

## 4.5.1 Add a new report template

You can edit a report template or add your own. You might prefer to leave the Mecmesin default template as a permanent reference.

| tem Setup       |               |                                                            |                 |         |                  | X |
|-----------------|---------------|------------------------------------------------------------|-----------------|---------|------------------|---|
| System Settings | User Accounts | Deflection Compensation                                    | File Locations  | Schemes | Report Templates |   |
| Report Templ    | ates          | Edit<br>Add<br>Please enter the name of<br>Resilio Springs | of new template | Cance   |                  |   |
|                 |               |                                                            |                 |         |                  |   |
|                 |               |                                                            |                 |         |                  |   |
|                 |               | ОК                                                         | Cancel          |         | Help             |   |

Add and name your template (or select a name and Edit) to bring up the Report Template Wizard.

## Logos

The first option is to add logos top left and top right. You might choose to use your own along with that of a client or product. Double click either logo box for a Windows browser to list your images, which must be stored in the file location for Logos, as set in the *Set-up* > *System* > [File Locations] tab. Any images you use must be in bitmap format. You may need to resize images to avoid very large files.

## No bitmap?

You can open any image you have in Windows Paint (in Windows, Accessories – or right click the file name in Windows Explorer and choose *Open With > Paint*), and Save As a 24-bit bitmap into the Logos file location.

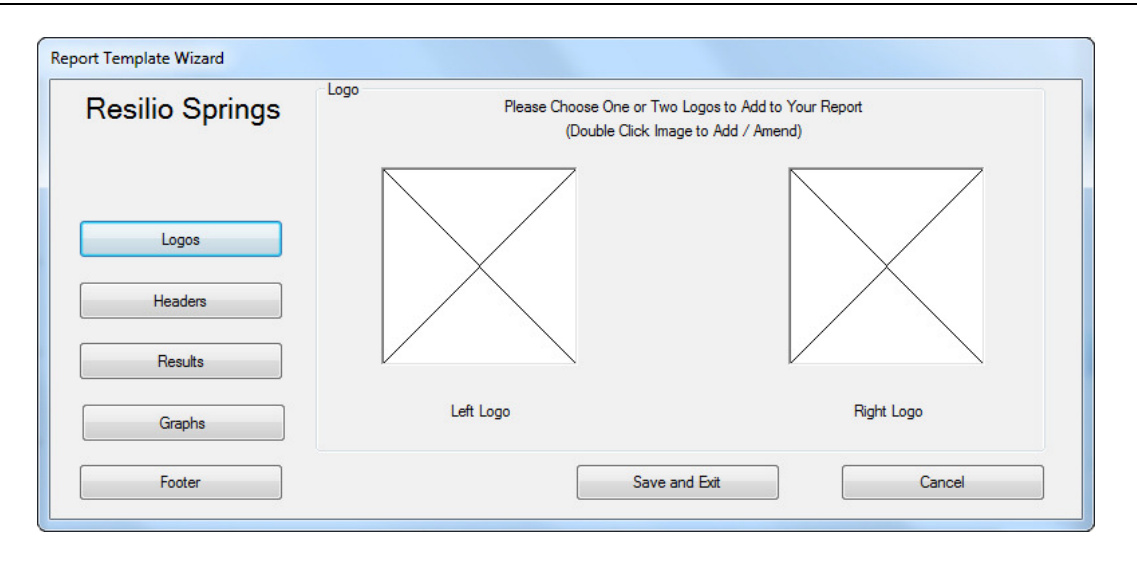

**Note:** Images cannot be linked from anywhere other than the defined File Location for Logos (see 4.3, *File locations*).

Remember to Save and Exit before you leave the Wizard.

## **Headers and Footers**

Headers and Footers both work in the same way. Available elements are listed in the box at the top, and the two boxes below represent left and right print areas. The content for each of these items is added before a test is run and the results saved, under *Test* > *Notes*.

Select each item you want to include and use the  $\bigtriangledown$  down arrow above the respective box to add it.

To move an item out of the used list, back into the available list, select the item and use the  $\bigtriangleup$  up arrow.

To change the order of header or footer contents, left or right, select the item and use the  $\triangle$  and  $\bigtriangledown$  arrows to the right of the box.

Note: Custom Notes fields are not implemented in Emperor Lite

| Resilio Springs | Headers<br>Please select your                         | ur Header contents       |
|-----------------|-------------------------------------------------------|--------------------------|
|                 | Notes<br>Specimen<br>Custom Notes 1<br>Custom Notes 2 |                          |
| Logos           |                                                       |                          |
| Headers         | Customer Name<br>Customer Address                     | BatchID<br>Operator Name |
| Results         |                                                       |                          |
| Graphs          |                                                       |                          |
| Footer          | Save an                                               | nd Exit Cancel           |

Remember to Save and Exit before you leave the Wizard.

#### Results

The title of your template now shows top left. You may now decide what you want to appear as a heading for the results section, what to include, and how to lay it out:

| Report Template Wizard |                        |                                |                        |
|------------------------|------------------------|--------------------------------|------------------------|
| Resilio Springs        | Results                | Please Choose your Results For | mat                    |
|                        | Results Section Title: |                                |                        |
|                        | Samples by:            | Row                            | Column                 |
| Logos                  |                        | Headers                        | Units                  |
| Headers                |                        | Standard Deviation             | Mean                   |
| Results                |                        | Max 📃                          | Min                    |
| Graphs                 |                        | Display Overall Results        | Include Hidden Results |
| Footer                 |                        | Save and Exit                  | Cancel                 |

Remember to Save and Exit before you leave the Wizard.

#### Graphs

This option simply allows you to choose whether to include a graph or not, and to give it a report section heading.

#### Printing

Report templates only define content, not final appearance. More often than not, a landscape paper orientation is required. This is set in *File > Print Set-up*.

## 5.1 Menus

## 5.1.1 File menu

| New     | Opens a new, empty, test file. Any other file currently open<br>will be closed with appropriate warnings to save.                                                                                                    |
|---------|----------------------------------------------------------------------------------------------------|
| Open    | Opens the last used folder for Results files (.elr). Library Files (.ell) are not 'opened', but 'loaded'.                                                                                                    |
| Save    | Saves the current results file, if changed.                                                                                                    |
| Save As | Saves the current results to a new file name. Here you are<br>invited also to manage file size by selecting 'Individual'<br>samples or 'All the same', to Compress, Cut or Crop the data<br>(See Appendix A.2, <i>Managing File Size</i> ). |

| Save in:        | 🛯 📗 Results        |                | •               | G 🤌 📂 🛄 🗸        |              |
|-----------------|--------------------|----------------|-----------------|------------------|--------------|
| An              | Name               | *              |                 | Date modified    | Туре         |
| 2               | () bottle con      | npression.elr  |                 | 01/07/2013 13:55 | Emperor      |
| Recent Places   | 🕒 break.elr        |                |                 | 01/07/2013 13:55 | Emperor      |
|                 | (e) child proo     | f.elr          |                 | 01/07/2013 13:55 | Emperor      |
|                 | 🕲 door sprin       | g.elr          |                 | 01/07/2013 09:56 | Emperor      |
| Desktop         | (e) hysteresis.    | elr            |                 | 01/07/2013 13:55 | Emperor      |
| Ala I           | () hysteresis      | -pass-fail.elr |                 | 01/07/2013 14:11 | Emperor      |
| 633             | 🕑 peel test v      | erified.elr    |                 | 01/07/2013 14:19 | Emperor      |
| Libraries       | 🕲 peel test.e      | Ir             |                 | 01/07/2013 13:55 | Emperor      |
| Computer        | () spring.elr      |                |                 | 01/07/2013 13:55 | Emperor      |
| Network         | •                  |                | III             |                  |              |
| Network         | File <u>n</u> ame: | peel test ver  | ified.elr       | -                | <u>S</u> ave |
|                 | Save as type:      | Emperor Lite   | e Files (*.elr) | •                | Cancel       |
| All the same    | ▼                  |                | Sample 1 Con    | nplete           |              |
| No modification | ations             |                | Sample 2 Con    | nplete           |              |
| Compress        | 2                  | 6.<br>17       |                 |                  |              |
| © C <u>u</u> t  | 734                |                |                 |                  |              |
| ~ ~             | From:              | 0.00 min       |                 |                  |              |
| Crop            |                    | C (2)          |                 |                  |              |

Load Library File

Loads a test file (with calculations for results), ready to run.

Save Library File

Saves an edited test file, with a prompt about overwriting the original Yes or creating a new file No.

| Print Setup          | Select your printer, and print options, including paper orientation.                                                                               |
|----------------------|----------------------------------------------------------------------------------------------------|
| Print Report         | Prints these results using the embedded report template.                                                                                           |
| Print Report Preview | Examine your results report before printing.                                                                                                    |
| Print Graph          | Just prints the currently displayed graph. Check your paper orientation in Print Setup: landscape may be more useful.                              |
| Export Raw Data      | Exports <b>raw data results</b> with options (below), when enabled for these results and a filename specified, in <i>Setup</i> > <i>Report and</i> |

*Data Export* > [Raw Data Export]

| Please               | e select your Export Options |                |
|----------------------|------------------------------|----------------|
| e Default Settings ? | All Samples                  | Current Sample |
| Transmit Raw Data    | ۲                            |                |
| Transmit Results     | ۲                            |                |
| 📝 Export Raw Data    | ۲                            |                |

Transmit options are greyed out because *Setup* > *Report and Data Export* > [Transmission] options have not been enabled for these results.

Note: To export results only (see 7.2, Results Data Export):

- 1. *Setup* > *Reporting and Data Export* > [Results Data Export]
- 2. add the file name you want (or leave blank for a default name)
- 3. add the required samples to the results
- 4. click OK

# **Send to Excel** Exports raw data or results to Excel, with options (below), when enabled, in *Setup* > *Report and Data Export* > [Excel]

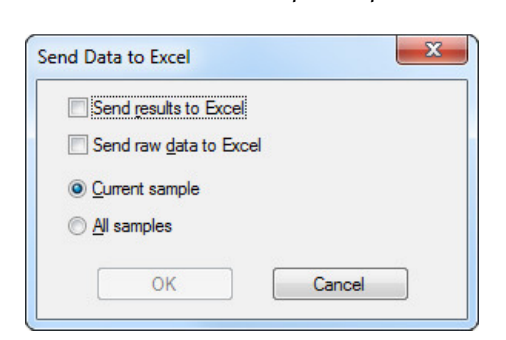

|                             | This example shows both results and raw data have been<br>enabled. Remember that Excel has limits on its number of rows<br>and columns that raw data can easily exceed. You may choose<br>to cut or crop data in the Setup choices (see 7.3, <i>Raw Data</i><br><i>Export</i> ). |
|-----------------------------|----------------------------------------------------------------------------------------------------|
| <b>Recent Results Files</b> | Links to the six most recent results files to have been used.                                                                                                    |
| <b>Recent Library Files</b> | Links to the six most recent test files to have been loaded.                                                                                                    |
| Logout                      | Returns you to the Emperor splash (logon) screen.                                                                                                    |
| Exit                        | Logs off and closes the Emperor software.                                                                                                    |

## 5.1.2 Test menu

Notes

Notes may be added to, and saved with, a results file and used in a report template.

| Notes              |                     | ×                    | J |
|--------------------|---------------------|----------------------|---|
| <u>T</u> est Name: | Seat return springs |                      |   |
| <u>Specimen:</u>   |                     |                      |   |
| <u>B</u> atch:     | Production line 5   |                      |   |
| Last Edited By:    | Jane Symonds        |                      |   |
| Date:              | 30/07/2013          |                      |   |
| Customer Name:     | [                   |                      |   |
| Customer Address:  |                     | Custom Notes Title 1 |   |
|                    |                     | Custom Notes Title 2 |   |
| Notes:-            | *                   | Custom Notes Title 3 |   |
|                    |                     | Custom Notes Title 4 |   |
|                    | -                   | Custom Notes Title 5 |   |
|                    | ОК                  | Cancel               |   |

The date shown is that of the last edit of the Notes.

Note: Custom Notes are not implemented in Emperor Lite.

| Calculations | Add calculations to the data to produce results to evaluate and/or display. See Section 8, <i>Test Calculations</i> . |
|--------------|----------------------------------------------------------------------------------------------------|
| Results      | Displays results one sample at a time, with print options                                                             |

| esults                                      |                             |       |
|---------------------------------------------|-----------------------------|-------|
| Sample <u>N</u> umber:                      | 1                           | ×     |
| Peak load = 4.589 N<br>Overall result: PASS |                             |       |
| Prin                                        | it Results for All Sa       | miles |
|                                             | Print <u>C</u> urrent Resul | Its   |

## 5.1.3 Display menu

| Graph    | Adds the Graph Toolbar (see page 21) for analysis and removes onscreen controls.                                                                                                    |
|----------|----------------------------------------------------------------------------------------------------|
| Settings | Displays the <i>Setup &gt; Preferences &gt;</i> [Graph Settings tab]. (See Section 6.4, Graph Settings.)                                                                                                    |
| Overlays | For visual comparison overlaying graph traces can be very<br>useful. Overlay multiple traces from samples tested, or<br>compare a trace with a reference file for tolerance (see<br>Appendix Appendix C: <i>Tolerance Bands</i> ). Available to Master<br>users only. |
| Data     | Displays the data from a single sample, up to the first 32,000 points. These may be selected and copied and pasted into Excel.                                                                                                    |

| Sample N | Number: 8    | l       | · · · · · · · · · · · · · · · · · · · |     |
|----------|--------------|---------|---------------------------------------|-----|
| Load     | Displacement | Time    | Event                                 |     |
| N        | mm           | sec     |                                       |     |
| 214.274  | 9.170        | 22.2500 | 0                                     |     |
| 214.574  | 9.172        | 22.2550 |                                       |     |
| 214.123  | 9.1/5        | 22.2600 |                                       |     |
| 213.373  | 9.177        | 22.2000 |                                       |     |
| 214.374  | 9 182        | 22.2700 |                                       |     |
| 214 123  | 9 182        | 22 2800 | ŏ                                     |     |
| 214.424  | 9.185        | 22.2850 |                                       |     |
| 215.025  | 9.187        | 22.2900 |                                       |     |
| 214.875  | 9.190        | 22.2950 |                                       |     |
| 214.574  | 9.190        | 22.3000 |                                       | - b |
| 214.574  | 9.192        | 22.3050 |                                       |     |
| 215.476  | 9.195        | 22.3100 |                                       |     |
| 214./24  | 9.197        | 22.3150 | 0                                     |     |
| 214.5/4  | 9.200        | 22.3200 | 0                                     |     |
| 215.025  | 9.202        | 22.3250 | 0                                     |     |
| 215.020  | 9,202        | 22.3300 | 0                                     |     |
| 210.020  | 3.203        | 22.3300 | 0                                     | -   |

| Replay       | Presents the graph axes and an x-axis slider. This can be<br>dragged across to 'replay' the graph trace whilst displaying<br>Load, Displacement, Time and Events (see page 23). |
|--------------|----------------------------------------------------------------------------------------------------|
| Copy Graph   | In <i>Display</i> > <i>Graph</i> mode, this will copy the graph as an image to paste into a document elsewhere.                                                                 |
| Interrogate  | For Cursor Drop, Time Line, Review Results, see Graph<br>Toolbar on page 21.                                                                                                    |
| Summary View | Displays or hides the panel above the graph, where results are displayed.                                                                                                    |
| Status Bar   | You may choose not to display the Status bar, which carries information on test mode, load, data rate, sample no., and cursor $x/y$ co-ordinates.                               |

## 5.1.4 Setup menu

#### Preferences

See Section 6, Preferences

#### System

See Section 4, System Settings

#### Language

Choose from the list of installed languages. Requires a restart of Emperor.

## **Report and Data Export**

See Section 7, Report and Data Export

## 5.1.5 Tools menu

#### **Recalculate Results**

In most cases, when calculations are changed, you will be prompted and you will choose to recalculate results straight away, but recalculation can be done later or at any time by using this option.

## 5.1.6 Help

Help Topics raises the Emperor Lite help file (based on this manual).

Email provides the appropriate address to seek technical advice from Mecmesin.

About provides version and contact information:

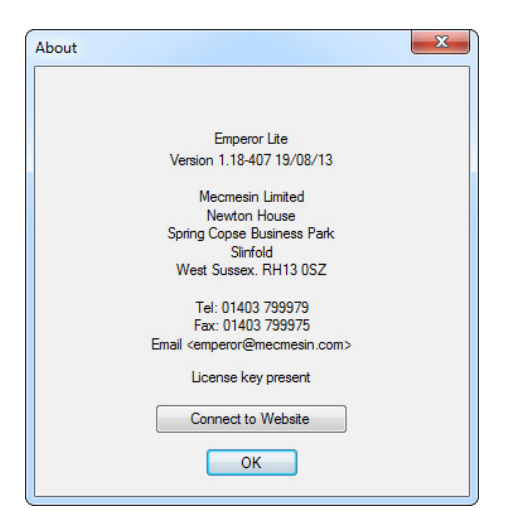

## 5.2 Test run area

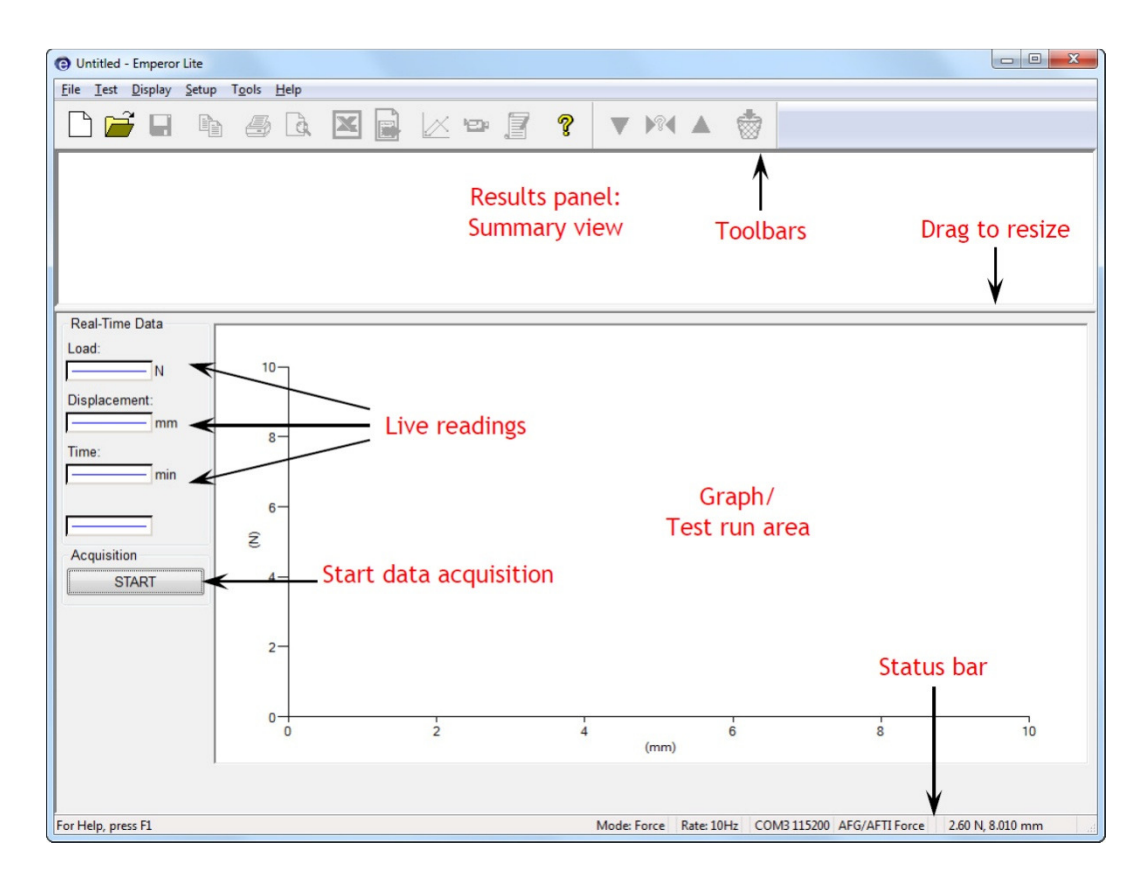

## 5.3 The Emperor toolbars

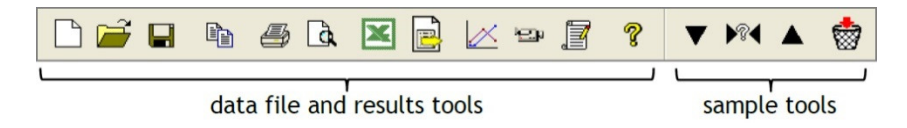

Toolbar buttons and segments are available or greyed out according to relevance. Here, for clarity, all are shown as available. Many are duplicated on the drop-down menus (e.g.

*File > Open* is the first button) but also here for ease of use. Hover over a button to see its name.

The complete toolbar is in segments, with buttons for:

- managing the editing of calculations and notes, handling results and files, and help
- working through sample results and editing samples out

#### Data files and results tools (Standard toolbar)

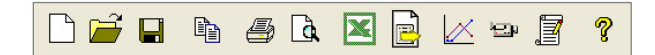

Left to right:

- New (also *File > New*, or Ctrl+n) gives a 'blank canvas' for creating a new results file.
- **Open** (also *File > Open*, or Ctrl+o) opens results files.
- **Save** (also *File > Save*, or Ctrl+s) saves results files.

Note: to load and save Library (calculation) files, use the File menu.

- Copy Graph is activated with the Graph Analysis Mode button (see below).
- The **printer** icon (*File > Print Report*) will send your results to print according to the default report preferences and default report template, or as amended under *Set-up > Report and Data Export*.
- Use the adjacent **Report Preview** button to see how your printout will look.

#### **Printing note**

On the screen graph display, the *current selected sample* trace is always picked out in red for clarity. When printing, red is not used. The first sample trace is restored to black. You may need to adjust your printer preferences as well for colour, orientation and margins.

• The standard **Excel** button and the adjacent **Export Data** button (for raw data only) become available when respective export destinations are defined in *Set-up* > *Report and Data Export*.

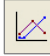

Graph Analysis Mode adds the Graph toolbar:

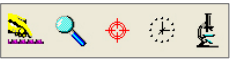

**Graph Settings** (also *Display* > *Settings*) allow the graph to be viewed in different ways

**Zoom** allows you to drag a marquee with the mouse to select an area to examine in close-up. Click the button again to return to normal view.

**Cursor Drop** (also *Display* > *Interrogate* > *Cursor Drop*) allows you to click on a data point, then click on a second position to drop in a text box with the co-ordinates. Right click the box to add a caption, move or delete the box.

**Note:** Cursor drop features can only used to annotate an immediate printout. They are not saved.

The **Timeline** button (also *Display* > *Interrogate* > *Timeline*) adds an x-axis slider or sliders below the graph. (See illustration below.) This draws a vertical line for an accurate observation of the x-axis for an event along the current selected sample (always shown as a red line).

**Review Results** (also *Display > Interrogate > Review Results*) allows you to click on any calculation cell for a given sample in the results panel, and see the position of this calculated value as a point, line or area on the graph. This allows the refinement of calculation values, such as limits, in line with the actual behaviour of test samples. In the case of limits, these may be repositioned with the slider controls beneath the graph to *change the calculation values in the results file*, which can then be saved.

**Note** that in Graph Analysis Mode, the cursor position in the graph is shown dynamically as coordinates in the Load, Displacement/Angle or Time boxes, and that a graph image can be copied to the Windows clipboard (right-click, Copy Graph).

The following illustrates Cursor Drop, with Sample 2 selected, and a sample compared with a reference for tolerance. Note also the pass and fail criteria results in green and red.

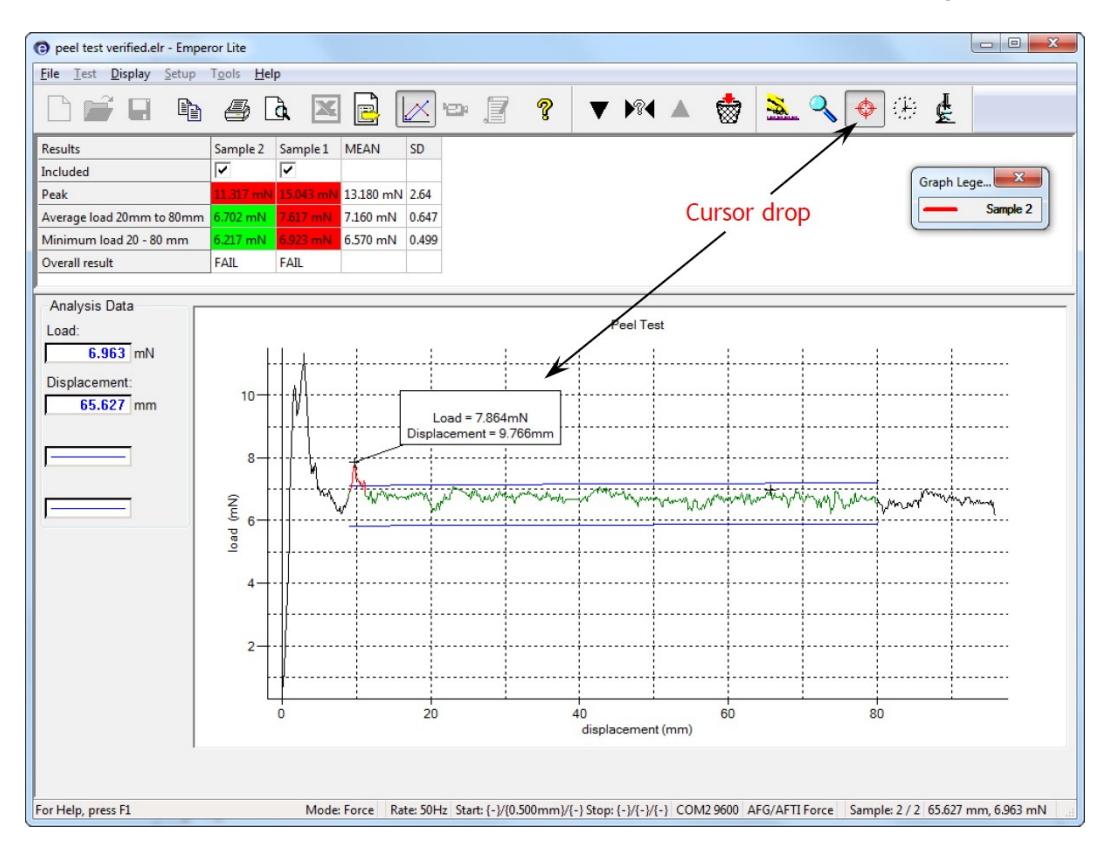

Ф

## Replay

This button switches on test replay mode, with the corresponding control toolbar:

Play, Fast forward and Return to start, or pause (the Stop button). Alternatively, below the graph, there is a slider to progress through the test. This enables you to examine the course of a test in detail. Use Exit Replay, or click the Replay button to resume normal graph view.

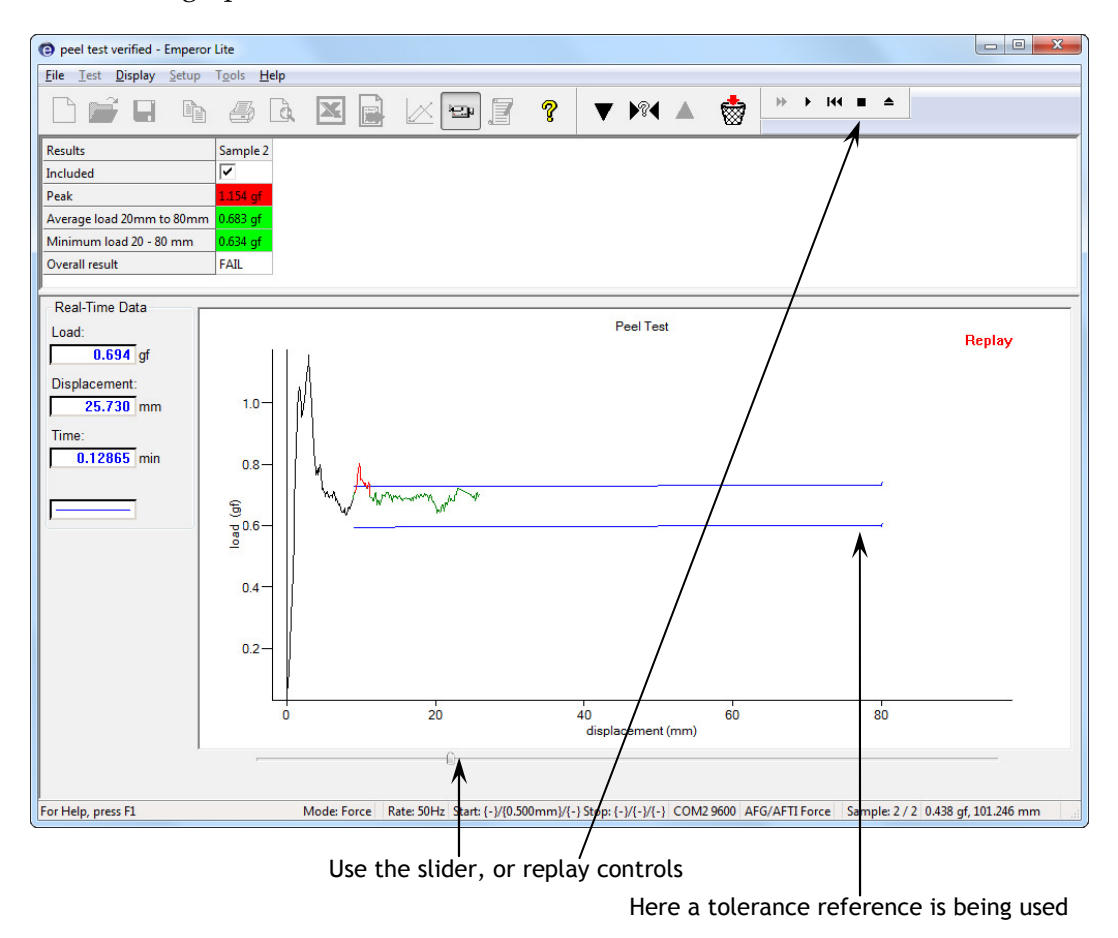

#### Results

Click the **Results** button to view all results lines per sample, print any or all. **Note:** this sends results straight to the designated printer without any further print dialog.

| 1                 | <u>*</u> |   |
|-------------------|----------|---|
|                   |          |   |
|                   |          |   |
|                   |          |   |
|                   |          |   |
|                   |          |   |
|                   |          |   |
|                   |          |   |
|                   |          |   |
|                   |          |   |
| sults for All Sar | nples    |   |
|                   | 1        | 1 |

## Sample tools (Specimen toolbar)

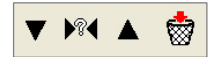

The down and up arrows take you to previous and next sample, the **?** allows you to select a sample by number:

| Select Sample |               |
|---------------|---------------|
| Enter S       | ample Number: |
| ОК            | Cancel        |

The basket button will delete the sample, i.e. remove the data. (This is a permission that has to be given explicitly to an operator in their profile.)

Preferences define how Emperor Lite acquires and displays results. These parameters can only be edited by Master users, under *Set-up* > *Preferences*.

Preferences include:

#### Measurement

- choice of units for force, displacement, angle and time
- data acquisition rate and start/stop triggers by time or from the loadcell

#### Results

• settings for the display of results and graphs

#### Control

• what happens on test completion.

## 6.1 Default settings

As Emperor Lite arrives 'out of the box', there are default settings, but your requirements may well be different, so you can edit and save your own default set of most common preferences. The parameters set in the Preference tabs will be the settings used for the current activity, and may be saved as default settings: <u>Save as Defaults</u>. These new defaults are the values to which <u>Restore Defaults</u> will go (i.e. not 'factory settings').

## 6.2 General preferences

Units

| Units        | Force instruments                 | Torque instruments                                           |
|--------------|-----------------------------------|--------------------------------------------------------------|
| Force/torque | kN, N, mN,<br>kgf, gf<br>lbf, ozf | mN.m, N.cm, N.m,<br>gf.cm, kgf.cm,<br>lbf.ft, lbf.in, ozf.in |
| Displacement | mm, in                            | rev, deg                                                     |
| Time         | h, min, sec                       | h, min, sec                                                  |

Select the required units and precision (number of decimal places). Scaling for other units such as radians or non-SI units is best done across a whole data file in Excel after export, rather than factoring each result by calculation within Emperor.

| ferences                             |                                   | -2 |
|--------------------------------------|-----------------------------------|----|
| Display Settings Acquisition Graph S | Settings Automate Results Display |    |
| Software Display Units               |                                   |    |
| Load units:                          | N                                 |    |
| Load units precision:                | 2 d.p. 0.00 -                     |    |
| Displacement units:                  | mm 👻                              |    |
| Time units:                          | min 👻                             |    |
| General                              | h                                 |    |
| Autosave after test                  | sec                               |    |
|                                      |                                   |    |
|                                      |                                   |    |
|                                      |                                   |    |
|                                      |                                   |    |
|                                      |                                   |    |
|                                      |                                   |    |
|                                      |                                   |    |
|                                      |                                   |    |
|                                      |                                   |    |
|                                      |                                   |    |
|                                      |                                   |    |
| Rest <u>o</u> re Defaults            | Saye as Defaults                  |    |
| Rest <u>o</u> re Defaults            | Sa <u>v</u> e as Defaults         |    |
| Rest <u>o</u> re Defaults            | Sa <u>v</u> e as Defaults         |    |
| Rest <u>o</u> re Defaults            | Sa <u>v</u> e as Defaults         |    |
| Rest <u>o</u> re Defaults            | Sa <u>v</u> e as Defaults         |    |
| Rest <u>o</u> re Defaults            | Sa <u>v</u> e as Defaults         |    |

## What happens if you view test results on a different PC?

Units of measurement remain as recorded, even if viewed with Emperor Lite on a PC with different default units. The second user can, if they wish, edit the results to read in other compatible units, and resave the file.

#### General

Autosave

ensures that results files are saved after each test, as protection against data loss in the event of power interruptions.

## 6.3 Data Acquisition

To obtain more detail from that part of a test that is of most interest, Emperor allows you to optimise your data acquisition.

| Acquisition Rate  | Select, in data points per second.                                                                                                    |
|-------------------|----------------------------------------------------------------------------------------------------|
| Conversion Factor | Unless you are using a motorised test stand that can feed back<br>displacement data to Emperor Lite, you can use a stand speed<br>setting (Conversion Factor) multiplied by time, as an<br>approximation for displacement. |

**Conversion Factor Units** These are the units for the speed value entered.

| spidy octaings    | quisition Gr | aph Settings | Automate      | Results Display |  |  |
|-------------------|--------------|--------------|---------------|-----------------|--|--|
| Data Acquisition  |              |              |               |                 |  |  |
| Acquisition Rate: |              |              | 10            | Hz              |  |  |
| 0                 |              |              |               |                 |  |  |
| Logging Duration: |              |              | 1000          | Seconds         |  |  |
| Time Axis         |              |              |               |                 |  |  |
| Conversion Facto  | r:           |              | 1.00000       |                 |  |  |
| Conversion Facto  | r Units:     |              | <none></none> | •               |  |  |
| Test Triggers     |              |              |               |                 |  |  |
| Test Start:       |              |              |               |                 |  |  |
| Immediatel        | by .         | 0            | Value         |                 |  |  |
| Test Stop:        |              |              | 20.0000       | sec             |  |  |
| Indefinitely      | e            | ۲            | Value         |                 |  |  |
| Load Axis         |              |              |               |                 |  |  |
| Test Triggers     |              |              | 02            |                 |  |  |
| Test Start:       |              |              | 1             | N               |  |  |
| Immediatel        | y.           | ۲            | Value         |                 |  |  |
| Test Stop:        |              |              | 50            | N               |  |  |
| Indefinitely      |              | 0            | Value         |                 |  |  |
|                   |              |              |               |                 |  |  |
| Restore           | Defaults     |              | Sa <u>v</u> e | as Defaults     |  |  |

Triggers

Decide when data acquisition will start and stop. Acquisition will begin at the first trigger point, and will continue to the second value of that trigger, or until another trigger end point is reached, or until the test stops, whichever is reached first.

Example (illustrated above):

Start when 1 N force is detected, and continue for 20 seconds or until 50 N force is detected.

## 6.4 Graph Settings

This tab is used to set the options for how the results will be presented graphically. Use the radio buttons and drop-down boxes to choose the graph axes. This tab is also available under *Display* > *Preferences* so that operators who have also been granted permission to alter Graph Settings, have access for individual tests.

**Display accumulative displacement.** Ticking the check box will plot the displacement on the graph from the beginning of the test, i.e. displacement (or angle) will be shown as increasing regardless of the direction of force or torque. This is useful when calculating area, average and slope, and in cyclic tests.

## Positive and negative sign values

By default, compressive (or anti-clockwise) forces are signed negative and tensile (or clockwise) forces positive. When looking at a graph based on positive axes, this may seem confusing. By **inverting** load and/or displacement/angle, a graph can look more natural.

| Display Settings Acqu | isition Graph S | ettings Automate Results Dis   | play |  |
|-----------------------|-----------------|--------------------------------|------|--|
| Load/Displacement     | t               | ◎ Load/Time                    |      |  |
| Displacement/Time     | •               | Others                         |      |  |
| Y-Axis                | -               | X-Axis                         | *    |  |
| Display accumulati    | ve displacement |                                |      |  |
| Invert load           |                 | 🔲 Inve <u>r</u> t displacement |      |  |
| Graph Title:          |                 |                                |      |  |
| X-Axis                | -               |                                |      |  |
| Titl <u>e</u> :       | Displace        | nent                           |      |  |
| <u>M</u> inimum:      | 0               | mm                             |      |  |
| Maximum:              | 100             | mm                             |      |  |
| Y-Axis                |                 |                                |      |  |
| <u>T</u> itle:        | Load            |                                |      |  |
| Minimum:              | -10             | Ν                              |      |  |
| M <u>a</u> ximum:     | -0              | Ν                              |      |  |
| Legends               |                 | Gridlines                      |      |  |
| Auto scale            |                 | Markers                        |      |  |
| Cursor snap           |                 |                                |      |  |
| Restore D             | efaults         | Sa <u>v</u> e as Defaults      |      |  |
|                       |                 |                                |      |  |

| Graph title         | is optional. The X and Y <b>axis titles</b> will be filled in according to<br>the radio button selected, but you can overwrite these if<br>preferred. (See Conversion Factor under the Acquisition tab<br>regarding actual or derived displacement.)                                                                                                    |
|---------------------|----------------------------------------------------------------------------------------------------|
| Legends             | for multi-trace graphs can be added as required.                                                                                                    |
| Gridlines and scale | Check to display gridlines.                                                                                                    |
| Auto scale          | When a test is running, the graph is auto-ranging — it will be re-<br>drawn so that the trace is always visible. Ticking the Auto scale<br>check box will cause the graph to be re-drawn <i>at the end of the</i><br><i>test</i> with the axes scaled to display all the data collected (and<br>the min/max settings here will be greyed out).<br>If you un-tick the <b>Auto Scale</b> check box, the greyed-out boxes<br>become available and you can manually enter the X and Y axes<br>maximum and minimum scales. At the end of the test, the<br>graph will be re-drawn using these scales. |
| Markers             | adds a marker for every data point, which can be useful when zooming in on a trace.                                                                                                    |
| Cursor snap         | will make the cursor snap to the nearest data point, which makes visually obtaining exact co-ordinates easier.                                                                                                    |

## 6.5 Automate

| ferences         |                                           |                           |          |                 |       |                           |  | × |
|------------------|-------------------------------------------|---------------------------|----------|-----------------|-------|---------------------------|--|---|
| Display Settings | Acquisition                               | Graph Settings            | Automate | Results Display |       |                           |  |   |
| On Test Comp     | letion<br>formation mes<br>ample(s) after | sages<br>automatic export |          |                 |       |                           |  |   |
|                  |                                           |                           |          |                 |       |                           |  |   |
|                  |                                           |                           |          |                 |       |                           |  |   |
|                  |                                           |                           |          |                 |       |                           |  |   |
|                  |                                           |                           |          |                 |       |                           |  |   |
|                  |                                           |                           |          |                 |       |                           |  |   |
|                  |                                           |                           |          |                 |       |                           |  |   |
|                  |                                           |                           | Restore  | Defaults        |       | Sa <u>v</u> e as Defaults |  |   |
|                  |                                           |                           |          | ок С            | ancel | Help                      |  |   |

These preferences take place on completion of a successful test.

#### Ignore information messages

During an automated process, information messages may not be required or useful.

#### **Delete sample(s) after automatic export**

If you are automatically exporting data after test completion, instead of saving them in a results file, you can also automatically delete the sample data. **Note:** deleted samples cannot be recovered.

## 6.6 Results Display

In the results display panel above the test/graph area (*Display > Summary View*), Results can be seen, by default, one sample at a time or all at once, by choosing between 'Current Sample' and 'All Samples'. This default does not prevent any or all samples being viewed, only that if a large number of samples is usual, the statistical averages may all that are required.

For statistical analysis of all samples selected, tick any of: mean; standard deviation; minimum; maximum; to be displayed to the right of the result(s). By default, only the first two: 'Display Mean' and 'Display Standard Deviation' are ticked.

| isplay Settings | Acquisition            | Graph Settings | Automate         | Results Display |                           |  |
|-----------------|------------------------|----------------|------------------|-----------------|---------------------------|--|
| Results Displa  | y                      |                |                  |                 |                           |  |
| Current         | Sample                 | ۲              | All Samples      |                 |                           |  |
| Samples         | s in <u>R</u> everse ( | Order          |                  |                 |                           |  |
| Display         | <u>M</u> ean           |                |                  |                 |                           |  |
| Display         | Standard Dev           | viation        |                  |                 |                           |  |
| Display         | Mi <u>n</u> imum       |                |                  |                 |                           |  |
| Display         | Maximum                |                |                  |                 |                           |  |
| Overall R       | esult                  |                |                  |                 |                           |  |
| V Dis           | olay <u>O</u> verall F | lesult         |                  |                 |                           |  |
| 📃 Ind           | ude <u>H</u> idden F   | Results        |                  |                 |                           |  |
|                 |                        |                |                  |                 |                           |  |
|                 |                        |                |                  |                 |                           |  |
|                 |                        |                |                  |                 |                           |  |
|                 |                        |                |                  |                 |                           |  |
|                 |                        |                |                  |                 |                           |  |
|                 |                        |                | Rest <u>o</u> re | Defaults        | Sa <u>v</u> e as Defaults |  |
|                 |                        |                |                  |                 |                           |  |

- **Display Overall Result** Overall result is the accumulated pass/fail assessments of all verified and included calculations. If only one verified calculation is crucial for pass/fail and others merely indicative, then the overall result may not be needed.
- Include Hidden Results Hidden results are usually hidden for a reason, but if some are verified, this can make an overall result appear confusing. Showing them can clarify this.

For Overall and Hidden results, see Appendix B: A Note on Overall result and Hidden Results.

Choose how you want to share the results of a test run. Reporting (printed sheets or PDF) may be all you need, or you may need delimited files of results, or of raw data, or to transmit directly to another system (e.g. SPC).

## 7.1 Report

Reports are straightforward and use templates you have already set up (*Setup > System >* [Report Templates]). Choose the detail you want to add: Title, page Header and Footer, the Results text and/or the graph. With a maximum eight samples per graph, if you want to overlay more samples they will be split over several graphs.

| Results L    | ata Export Raw    | Data Export Transmission Excel Settings |                  |
|--------------|-------------------|-----------------------------------------|------------------|
| Report Optio | ns                |                                         |                  |
| Repor        | t Title:          | Door closers                            |                  |
| Repor        | t Template:       | Resilio Springs                         | •                |
| Output Optio | ns                |                                         |                  |
| V He         | ader and Footer   |                                         |                  |
| V Re         | sults             |                                         |                  |
| 🔽 Gra        | aphs              |                                         |                  |
| Nu           | mber of Samples p | er Graph 🗧 👻                            |                  |
| V Le         | gends             |                                         |                  |
|              |                   |                                         |                  |
|              |                   |                                         |                  |
|              |                   |                                         |                  |
|              |                   |                                         |                  |
|              |                   |                                         |                  |
|              |                   |                                         |                  |
|              |                   | Restore Defaults                        | Save as Defaults |

## 7.2 Results Data Export

If you are exporting data, decide if you want just the results of calculations per sample, or the raw data. Raw data means x/y figures for every data point. At 50 data points per second, data files can be large, so options are added to Raw Data Export to cut down the amount of data.

| Reporting and Data Exporting     | X                                                            |
|----------------------------------|--------------------------------------------------------------|
| Report Results Data Export Raw D | ata Export Transmission Excel Settings                       |
| Export Options                   |                                                              |
| Sample Number:                   | 1 A Remove from File                                         |
| Batch Size:                      |                                                              |
| Records in File:                 | 1 Auto Remove on Sample Deletion                             |
| Export Format Scheme:            | Single Page Report ▼ <u>V</u> lew                            |
| Action at End of Test:           | Manual Export -                                              |
| Export to:                       | © CSV ○ TAB ○ XML                                            |
| Specify Results Data Export [    | jlename                                                      |
| Export File:                     | C:\ProgramData\Mecmesin\EmperorLite\Reports\130702134645.csv |
| Overwrite file for each new ba   | tch                                                          |
|                                  | View/Print File                                              |
|                                  | Restore Defaults Save as Defaults                            |
|                                  | OK Cancel Help                                               |

The sequence for setting up a non-default results export (or a new default profile) is:

- 1. Specify the File Type (CSV, TAB, XML)
- 2. Specify a file name (browse to destination folder and select or type a new file name, or allow an automatic filename to be applied).
- 3. Select Manual or Automatic as the end-of-test action
- 4. Select the export Scheme (View show the features from *System* > *Setup* > [Schemes])
- 5. Specify, or leave blank, the batch size (groups of samples)
- 6. Add samples to export.

When compiling your results export, the samples are listed by number. Select each one you want and click Add to File. Added samples may be removed. As you add samples, 'Records in File' will increment and the export file will be updated.

If a sample is deleted after export, **Auto Remove on Sample Deletion** will remove it from the export file automatically.

#### Batch results handling

When performing a number of tests on samples from a batch, you may want to limit how many are in one results file. Set your batch size, and when you have added the number of samples specified as a batch size, you will be alerted to start a new batch:

| Batch test ha<br>m | s been completed, subsequent test data<br>ust be saved in a new batch. |
|--------------------|------------------------------------------------------------------------|
|                    |                                                                        |

Click **OK**. If you now try to add a new sample:

| Results Dat | a Export                                      | ×                  |
|-------------|-----------------------------------------------|--------------------|
| ?           | Batch completed.<br>Start another similar res | sults export file? |
|             | Yes No                                        | o Cancel           |

Click **Yes** to start a new batch, and, if you are specifying your own file names, *begin by specifying or ensuring a new file name* that will not overwrite the first.

If you return to add new samples, click Update to File.

## 7.3 Raw Data Export

Raw data export is similar, but there are no batches or selective sample adding, because it is assumed that the data are for full analysis elsewhere.

Choose if you want sample data exported in column groups across (arranged horizontally), rather than sequential samples in one set of time, displacement and load columns.

Choose if you want to be prompted about modification at the time of export.

Here you will rely on a Raw Data Export Scheme (*Setup* > *System* > [Schemes]). However, because the file size may be very large, you may choose to modify the content. See Appendix A.2, *Managing File Size*.

| Reporting and Data Exporting          | ×                                                   |
|---------------------------------------|-----------------------------------------------------|
| Report Results Data Export Raw Data B | xport Transmission Excel Settings                   |
| Export Options                        |                                                     |
| Export Raw Data to File               |                                                     |
| Export Format Scheme:                 | MecmesinRaw                                         |
| Action at End of Test:                | Manual Export                                       |
| Write Options:                        | All Samples                                         |
|                                       | Samples arranged horizontally                       |
|                                       | Current Sample                                      |
| Export to:                            | © CSV ◎ TAB ◎ XML                                   |
| Export File:                          | C:\ProgramData\Mecmesin\Emperor\Empe<br>Browse      |
| Select modification at time of ex     | sot?                                                |
| © <u>C</u> ompress                    | © Cut © Crop                                        |
| Compress: 2                           | Cut. 0 Erom: 0.00 min                               |
|                                       | T_2: 0.00 min                                       |
|                                       |                                                     |
|                                       | Rest <u>o</u> re Defaults Sa <u>v</u> e as Defaults |
|                                       | OK Cancel Help                                      |

## 7.4 Transmission

Direct transmission to a communications port allows you to export Results, or Raw data, directly to another system. If you need to do this, set the parameters here, using a data export scheme as profiled in *Setup* > *System* > [Schemes]. The View button will show the structure of your selected Export Scheme.

| port Results Data Export Raw Data Export                                                             | Transmission Excel Settings                                                                                                    |
|----------------------------------------------------------------------------------------------------|----------------------------------------------------------------------------------------------------|
| Transmission Options                                                                                 |                                                                                                    |
| Transmit Results to Comm port:                                                                       |                                                                                                    |
| Export Format Scheme:                                                                                | MecmesinResults  View                                                                                                    |
| Action at End of Test:                                                                               | Manual Export                                                                                                    |
|                                                                                                    |                                                                                                    |
| Write Options:                                                                                       | All Samples     All Samples     All Sa |
|                                                                                                    | Uurrent Sample                                                                                                    |
| Transmit Raw Data to Comm port:                                                                      |                                                                                                    |
| Transmit Raw Data to Comm port:<br>Export Format Scheme:                                             | MecmesinRaw v Vjew                                                                                                    |
| Transmit Raw Data to Comm port:<br>Export Format Scheme:<br>Action at End of Test:                   | MecmesinRaw → <u>Vi</u> ew<br>Manual Export →                                                                                                    |
| Transmit Raw Data to Comm port:<br>Export Format Scheme:<br>Action at End of Test:<br>Write Options: | MecmesinRaw     View       Manual Export                                                                                                    |
| Transmit Raw Data to Comm port:<br>Export Format Scheme:<br>Action at End of Test:<br>Write Options: | MecmesinRaw     v       Manual Export     v                                                                                                    |
| Transmit Raw Data to Comm port:<br>Export Format Scheme:<br>Action at End of Test:<br>Write Options: | MecmesinRaw     View       Manual Export                                                                                                    |

## 7.5 Excel settings

If you want to export data to Excel, either set defaults here, or amend the default for the particular set of results. Note that the format of an Excel cell address is A1, not the absolute referencing style \$A\$1.

## Things to remember

- A default filename and worksheet will be overwritten if you have set a default and just use *File > Send to Excel* after running a test. Either open and resave Excel files to new files, or use this dialog always before exporting to Excel, *and* make the export action 'Manual after test'.
- Excel has limits to number of rows and columns that are easily exceeded by multisample raw data at higher data rates. Use Compress and Cut to reduce the data down (see Appendix: *Managing File Size*).
- Incrementing results start cell: unless you are repeatedly running a single sample test and discarding the Excel data, you will want to ensure each sample begins a new row in Excel, rather than overwriting the last.

| porting and Data Exporting                                                                                      |                               |                                 | X                          |
|----------------------------------------------------------------------------------------------------|-------------------------------|---------------------------------|----------------------------|
| Report Results Data Export Raw Data Expo                                                                        | t Transmission Excel Settings |                                 |                            |
| Allow sending results to Excel     Automatically <u>s</u> ave and close Excel after se     Excel workbook name: | nding                         | Allow sending raw data to Excel |                            |
| C:\ProgramData\Mecmesin\Emperor\Emperor                                                                         | Lite\Excel\c5-door-closur     | e                               |                            |
| Results Settings                                                                                                | 20                            | Raw Data Settings               |                            |
| Notes and results worksheet name:                                                                               |                               | Sheet2                          |                            |
| Send notes<br>Notes start cell:                                                                                 | Select                        | Raw data start cell:            | Seject                     |
| Results start cell:                                                                                             | C1                            | Export Format Scheme:           | each sample<br>MecmesinRaw |
| Export Format Scheme:                                                                                           | MecmesinResults               |                                 | <u>V</u> iew               |
| eaders on First sample                                                                                          | View                          | Action at End of Test:          | Manual                     |
| Headers on <u>All samples</u>                                                                                   | 0                             | <u>Compress</u>                 | © C <u>u</u> t             |
| Action at End of Test:                                                                                          | Manual                        | 2                               | 65535                      |
|                                                                                                    | Rest <u>o</u> re Defaults     | Sa <u>v</u> e as Defaults       |                            |
|                                                                                                    | ОК                            | Cancel Help                     |                            |

## 8.1 About multi-valued functions

Consider the general equation:

$$y = f(x)$$

In a simple situation, when given the value of 'x' and asked to calculate 'y' there may be only one result – in this case the function is called 'monotonic'. For example:

y = ax + b

has only one solution, because for any value of 'x' there is only one possible value of 'y'.

Most functions, however, are either inherently multi-valued, or else noise on a signal can make an inherently single-valued dataset multi-valued. Consider a peel adhesion curve:

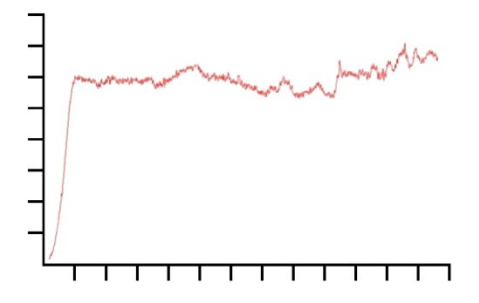

Load is on the 'y' axis and displacement is on the 'x' axis. If you need to know the displacement  $\{x\}$  at a certain load  $\{y\}$ , there may be more than one solution.

Similarly, consider the case of a cyclic test:

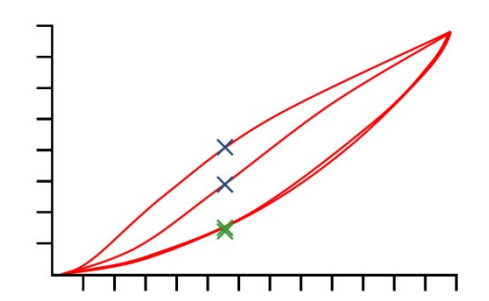

This graph shows load/displacement data obtained by applying two compression cycles to a block of polyurethane foam. For each value of load, there are four corresponding displacement values, and for each value of displacement there are four corresponding load values (illustrated). This is most obvious for the compression stroke (i.e. the top two curves) where, for a given displacement, the load on the first cycle was significantly greater than the load on the second, as illustrated by the blue crosses. It is not so obvious on the return cycle, as illustrated by the lower green crosses. The difference is due to the plastic deformation of the foam.

## 8.2 Selecting calculations

| From the top menu, <i>Test</i> > <i>Calculations</i> these calculations are av |
|--------------------------------------------------------------------------------|
|--------------------------------------------------------------------------------|

| o <u>m</u> mand:<br>rguments: | AREA                                      |   | Edit           |
|-------------------------------|-------------------------------------------|---|----------------|
|                               | BREAK<br>INFORMATION<br>PEAK<br>PRINTWHEN |   | Append         |
|                               | REM<br>SLOPE                              |   | Insert         |
|                               | TIME-STAMP<br>TROUGH                      |   | <u>R</u> emove |
| D                             | VALUE                                     |   | <u>C</u> ut    |
| 1                             |                                           |   | Сору           |
| 4                             |                                           |   | Pa <u>s</u> te |
| 5                             |                                           | * |                |

Select a calculation command from the drop-down box, and press **Edit** to add the calculation parameters. Here, for example is the Average command:

| <u>R</u> esult title: |               |      |                    |                       |      |
|-----------------------|---------------|------|--------------------|-----------------------|------|
| <u>Y</u> :            | load          | •    | <u>X</u> :         | displacement          | •    |
| <u>S</u> tart:        | Initial value | ▼ mm | <u>F</u> inish:    | Final value           | ▼ mm |
| <u>A</u> ssign to:    | •             |      | <u>R</u> esult is: | Average               | •    |
|                       |               |      |                    | 🔲 <u>H</u> ide Result |      |
|                       | Verify result |      |                    |                       |      |
| Minimum:              |               | N    | Maximum:           |                       | N    |

Append adds the calculation to the end row.

**Insert** adds the calculation to line above the selected row.

**Update** overwrites the selected row with the new edit.

When all calculation lines are complete, press **OK** to save, **Cancel** to revert to last save, **Clear all** to remove all calculation lines, or **Print** to send direct to the printer allocated under *File* > *Print Setup* ...

## 8.2.1 Command functions

| Trend lines   | BEST-FIT; SLOPE                                 |
|---------------|-------------------------------------------------|
| Change points | BREAK; KINK; STEP                               |
| Max./Min.     | PEAK; TROUGH                                    |
| Averages      | AVERAGE; RMS                                    |
| Explanation   | REM; INFORMATION; PRINT-WHEN; TIME-STAMP; VALUE |
| Process       | AREA; DO-SUM; SET; VARIABLE                     |

## 8.2.2 Parameters common to many calculations

#### **Result title**

This will identify the line in the Results Grid (there may be more than one average in this overall calculation). It is also about the *reason* for the calculated line, so a SLOPE command used to determine a spring rate, is better described as that than the default title 'SLOPE'.

## {X} and {Y}

These are assigned to load, displacement or time (displacement is 'angle' in torque systems). In some cases {X} can also be assigned to an event.

#### Start and Finish

are initial and final values for **X** (in the above example, this is the average load Y for **displacement span** X). Units are assigned accordingly for force and torque load, and for displacement/angle. Left blank, the value from the start and/or end of the test will be used. You may not know the best values for these until you have run some tests, so they are adjustable once you have some results, from the graphical display:

**Drag-enabled points:** Start and Finish points may subsequently be dragged in *Display* > *Interrogate* > *Time Line* to adjust the original settings in the results file calculation. This file may then be saved with the adjustments. If you use this feature, when you exit Emperor you will be asked if you want to also save the changes to your library file, under the same or a new name.

**Note:** if you use Variables for the values in Start and Finish points in your library file, these will be overwritten with numerical values if interrogated *and* the slider points are moved. Be careful not to overwrite your original file.

#### Assign to (Variables)

In most calculation commands, results can be **assigned to variables** (V0 to V99 are available), on which further calculations can be performed.

## Hide Result

If the result is only a part of an extended calculation, and has no particular importance in itself, use **Hide Result** and it will not appear in the Results Grid.

## Verify result

Ticking this check box and entering **minimum** and **maximum** values, allows the calculation line to also yield a true/false result, which can be interpreted as a pass/fail marker. If the calculated result lies between the minimum and maximum, the result will be printed with a green background in the Results Grid, and in green text in a report. Results that are below the minimum or greater than the maximum will be printed with a red background in the Results Grid, and in red text in a report.

#### **Overall result**

If at least one calculation is to be Verified, then a final row can be added to the list of calculations on the Results Grid, called **Overall Result**. Overall result is 'Pass' if all the included verified results are met. If *any* of the included verified results are not met, then Overall Result is also 'Fail'. Whether to show the Overall result, and whether to include hidden results in the overall result for a particular results file, are set up in *Setup* > *Preferences* > [Results Display]. These settings can also be made for **Report Templates** and **Export Schemes**. (See Appendix: *A Note on Overall result and Hidden Results*.)

## 8.3 Calculations

Command

#### Argument and use

AREA

The AREA calculation returns the area under the curve for defined 'start and 'finish' values of {X}, for example to measure total energy exchange over a period of time or for a given change in displacement.

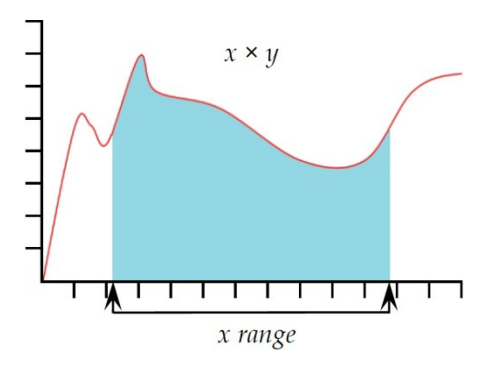

**Note:** if the curve drops below a zero value of {Y}, the area does not become negative. All area is regarded as accumulative.

AVERAGE

The **AVERAGE** calculation returns the average value of {Y} for chosen 'start' and 'finish' values of {X}. You can derive the

result as the 'Average', i.e. the arithmetic mean, or as the 'RMSE' value from Average (see next below).

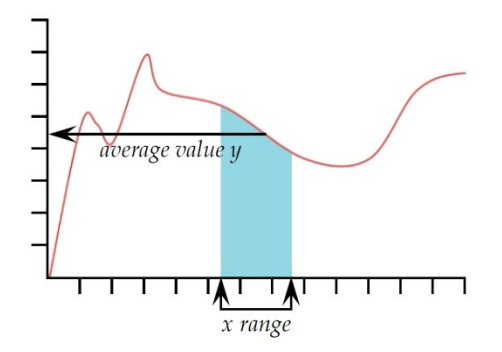

**Result is**: Choose between Average (Units) and RMSE (unitless)

*RMSE:* The root mean square error (RMSE) is a frequently-used measure of the differences between values predicted by a model or an estimator and the values actually observed. RMSE is a good measure of accuracy. These individual differences are also called residuals, and the RMSE serves to aggregate them into a single measure of predictive power.

**BREAK** This returns the value (of load, displacement or time) when a sample break has been detected. The break can be defined as either a 'sharp' break, or as a 'percentage' break. A sharp break is typically chosen when the sample suffers a sudden fracture or the break occurs near-instantaneously. A percentage break is more suitable when the sample stretches slowly, and the break occurs progressively over time (explained more fully below).

Calculations after a break are made by comparing consecutive data points, according to the criteria given below. This may not necessarily be at the same point as where the break detector has operated.

Result is: Choose 'Load' or 'Displacement/Angle' or 'Time'.

Type: Choose 'Sharp' or 'Percentage'.

#### Sharp:

Change factor – default value is 5 (range 2 to 20) Threshold % – default value is 3 (range 1 to 90)

## Percentage:

% Drop – default value is 40 (range 1 to 99) Elongation – default value is 1.25 (range 0.01 to 1,000)

## Sharp break

| <u>R</u> esult title: |               |       |                      |                       |       |
|-----------------------|---------------|-------|----------------------|-----------------------|-------|
| R <u>e</u> sult is:   | load          | •     | <u>T</u> ype:        | Sharp                 | •     |
| <u>S</u> tart:        | Initial value | ▼ min | <u>F</u> inish:      | Final value           | ✓ min |
| Change Factor:        | 5             |       | Threshol <u>d</u> %: | 3                     |       |
| <u>A</u> ssign to:    | •             |       |                      | 🔲 <u>H</u> ide Result |       |
|                       | Verify result |       |                      |                       |       |
| Minimum:              |               | N     | Maximum:             |                       | N     |
|                       |               |       |                      |                       | 11-1- |

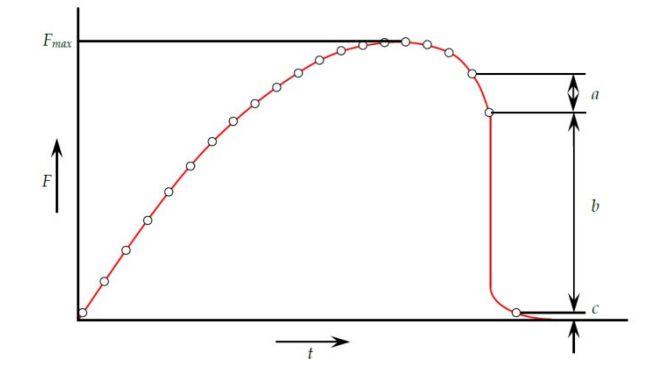

Sharp break is detected when analysing a set of three data points a, b, c, and the following criteria are met:

- *b* > {*change factor*} × *a*
- $c < \{break \%\} \times F_{max}$

#### Where

- a = the change in load between the first set of data points
- b = the change in load between the second set of data points
- c = the load value above zero of the last data point
- $F_{max}$  = maximum load

#### Percentage break

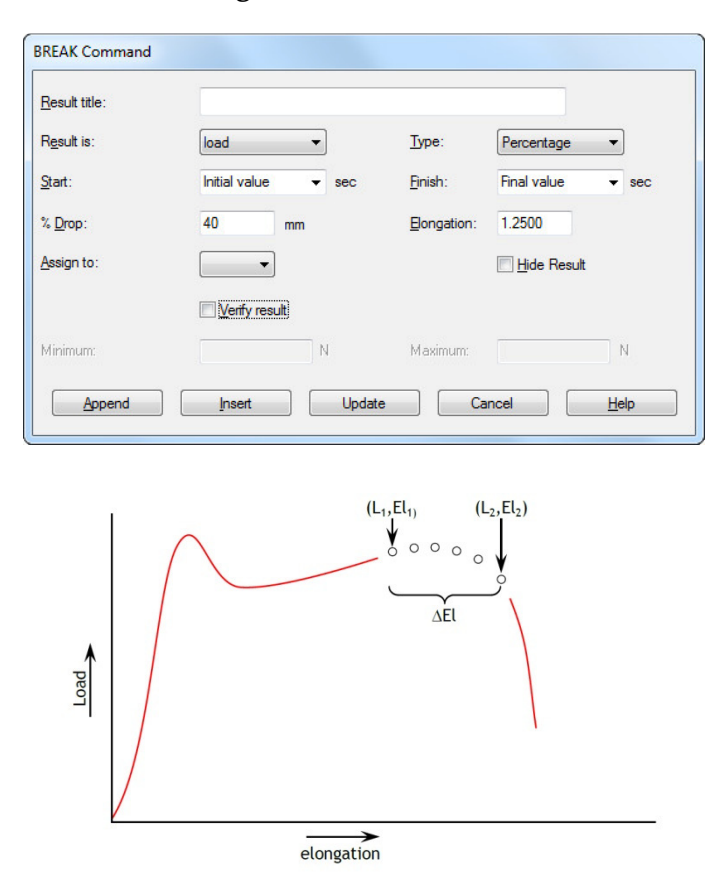

Percentage break is detected when analysing a set of data points and the following criteria are met:

 $El_2 \geq El_1 + \varDelta El$ 

 $L_2 \leq L_1 \times (1 - \% drop/100)$ 

Where

L<sub>1</sub> = first load point

 $L_2$  = second load point

 $El_1$  = Elongation at  $L_1$ 

 $El_2$  = Elongation at  $L_2$ 

 $\Delta$ El = required change in elongation = {elongation}

%drop = percentage drop in load required between  $L_1$  and  $L_2$ . = {%drop}

**INFORMATION** This will add additional information to the sample results.

**Information**: Use the drop-down box to select:

**Bad sample reason**: This will give the reason why a test run was not completed satisfactorily, e.g. 'Emergency Stop button pressed'.

**Operator's name:** This is taken from the User name logged on when the sample was run. It links the sample result to the operator.

**SDC Status**: Whether a system deflection calculation was included in the results.

**PEAK**Returns the maximum {Y} value of the chosen parameter,<br/>'Load', 'Displacement' or 'Time', for a defined range of {X}<br/>values. You can choose to report the highest of all the {Y}<br/>values, or select a peak of interest by setting 'Start' and 'Finish'<br/>values, and by inserting values in the 'Order' and '%' boxes.

**Order**: Order  $0 = \max$ . value within the range of {X}, which may or may not be a peak with downturn.

Order 1 = highest peak value within the range of  $\{X\}$ , defined as a peak with downturn, by the % value.

Order 2 = second highest peak value within the range of  $\{X\}$ , defined as a peak with downturn, by the % value, and so on.

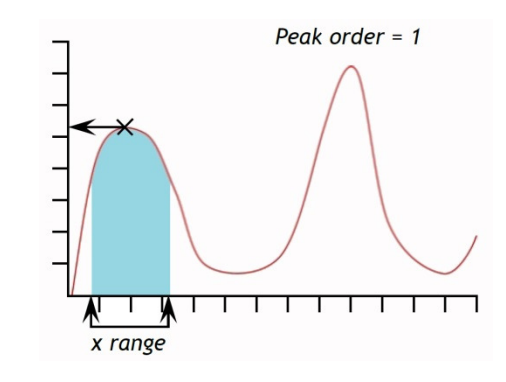

| <u>R</u> esult title: | L             |      |                    |                       |      |
|-----------------------|---------------|------|--------------------|-----------------------|------|
| <u>Υ</u> :            | load          | •    | <u>X</u> :         | displacement          | •    |
| <u>S</u> tart:        | Initial value | ← mm | <u>F</u> inish:    | Final value           | ▼ mm |
| <u>O</u> rder:        | 1             |      | <u>%</u> :         | 10                    |      |
| <u>A</u> ssign to:    | -             |      | <u>R</u> esult is: | load                  | •    |
|                       |               |      |                    | I <u>H</u> ide Result |      |
|                       | Verify result |      |                    |                       |      |
| Minimum:              |               | N    | Maximum:           |                       | N    |

%: The per cent field allows the PEAK calculation to distinguish between small spikes that are a genuine signal, and background noise. If after the peak the {Y} value does not fall

|            | by at least the selected percentage of the total range of {Y} values, then that spike is not a genuine peak. If, however, there are two peaks that are very close together, it may be necessary to experiment with different values in the '%:' box.                                  |  |  |  |  |
|------------|----------------------------------------------------------------------------------------------------|--|--|--|--|
| PRINT-WHEN | The PRINT WHEN calculation applies a test to the value of the result from a line number in the Selected Calculations list and returns text that depends on the result of a conditional test. <b>Note:</b> the PRINT-WHEN calculation must be used after the calculation to be tested. |  |  |  |  |
|            | <b>Result title</b> : This is a free-form text entry field that allows you to re-name the test result. This title will appear as the row header in the results grid.                                                                                                    |  |  |  |  |
|            | <b>Calculation no.</b> : This is the line number of the calculation to be tested as they appear in the 'Selected Calculations' list on the [Calculations] tab.                                                                                                    |  |  |  |  |
|            | <b>Condition</b> : Choose the Boolean test to be applied from the drop-down list:                                                                                                    |  |  |  |  |
|            | <, <=, <>, =, >, >=                                                                                                    |  |  |  |  |
|            | Test value: Enter the test value                                                                                                    |  |  |  |  |
|            | <b>True text</b> : Enter the text to be displayed if the test condition is met.                                                                                                    |  |  |  |  |
|            | <b>False text</b> : Enter the text to be displayed if the test condition is not met.                                                                                                    |  |  |  |  |
| REM        | REM is the facility to add a comment (remark) line in the calculations, typically to explain a subsequent calculation step.                                                                                                    |  |  |  |  |
| SLOPE      | <b>Result is</b> : From the SLOPE command you can obtain a result for the straight line joining the first and last data points within an x-range, that will give the <b>gradient</b> , the <b>y-intercept</b> , or the <b>RMSE</b> (see under 0 ovan).                                |  |  |  |  |
|            | The BEST-FIT command is similar, but BEST-FIT is the gradient of a line passing equally through all the data points.                                                                                                    |  |  |  |  |

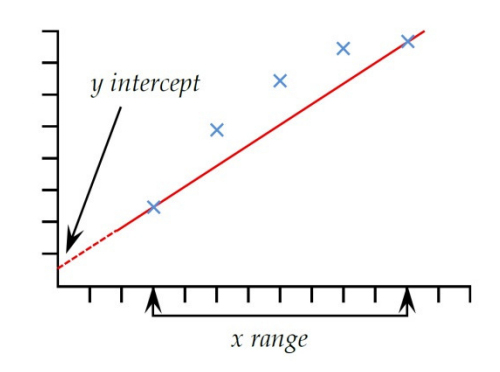

**TIME-STAMP** Used to add the date and time the test started and/or finished. Use the Radio button to select the time: Start time is taken when the blue 'Start' button is pressed. The End time is recorded when the test has finished, or if terminated by pressing the red 'Stop' button. You can display both start and end times by adding two Time-Stamp calculations.

**TROUGH**The TROUGH calculation returns the minimum value of {Y} of<br/>the chosen parameter of 'Load' or 'Displacement' or 'Time'<br/>within a defined 'Start' and 'Finish' value of {X}. You can<br/>choose to report the lowest of all the {Y} values (deepest<br/>trough), or select the area or trough of interest by setting the<br/>'Start' and 'Finish' values, and by inserting values in the<br/>'Order' and '%' boxes.

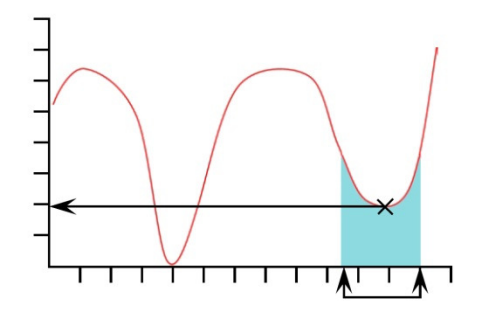

**Order**: Order 0 = min. value within the range of {X}, which may or may not be a trough with upturn.

Order 1 = lowest trough value within the range of  $\{X\}$ , defined as a trough with upturn, by the % value.

Order 2 = second lowest trough value within the range of  $\{X\}$ , defined as a trough with upturn, by the % value, and so on.

%: The per cent field allows the TROUGH command to distinguish between small dips, which are a genuine signal, and background noise. If after the trough the {Y} value does not climb by at least the selected percentage of the total range of {Y} values, then that dip is not a genuine trough. If, however, there are two troughs that are very close together, it may be necessary to experiment with different values in the '%:' box. The VALUE calculation returns the value of {Y} for a specified value of {X}. {Y} can be 'Load', Displacement/Angle' or 'Time'. {X} can be 'Load', Displacement/Angle', 'Time' or an 'Event'. See the discussion at the beginning of this section, on Multi-valued functions.

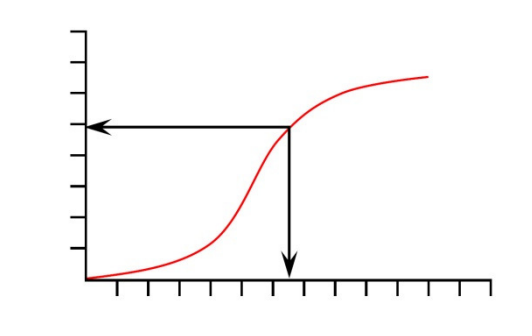

| <u>R</u> esult title: | I             |       |             |              |       |
|-----------------------|---------------|-------|-------------|--------------|-------|
| <u>Y</u> :            | load          | •     | <u>X</u> :  | displacement | •     |
| <u>V</u> alue:        |               | mm    | Start time: | Zero         | ▼ min |
| Finish time:          | End of test   | ▼ min | Occurrence: | 1            |       |
| <u>A</u> ssign to:    | <b></b>       |       |             | Hide Result  |       |
|                       | Verify result |       |             |              |       |
| Minimum:              |               | N     | Maximum:    |              | N     |

**Value**: Enter the desired value of  $\{X\}$  at which point the Value of  $\{Y\}$  will be recorded. If 'Event' has been chosen for the  $\{X\}$  parameter, then the options for value are on 'open' or on 'close'. In this case, when an I/O event signal changes from 0 to 1 (open) or from 1 to 0 (close), the Value will be recorded.

Drag-enabled: Value may be dragged in Graphical display

**Occurrence**: Enter a number to return the value of {Y} corresponding to the occurrence of the {Y} value of interest. E.g. if you want to find the load {Y}, at its third occurrence, at a displacement of {X}, then enter 3 in the occurrence entry box.

# Appendix A Handling Data Files

## A.1 Where Results Go

Familiarise yourself with the movement of data and its destination, so that you can establish a way of working that organises your files well.

| Action with results        | Destination of data                                                                                                    |
|----------------------------|----------------------------------------------------------------------------------------------------|
| RUN a test                 | Sample results accumulate in memory.                                                                                                    |
| Save results of run 1      | A default filename is presented comprising the test name and a current date-time stamp. You may choose an alternative file name.<br>The file is saved to the Emperor Lite \Results folder.                                                                      |
| Export results of run 1    | Sample data are sent to file as specified for the test (Setup > Report<br>and Data Export). You may not choose a new file name, and an existing<br>file of this name will be overwritten.<br>The file is saved to the Emperor Lite \Export folder.              |
| RUN a test again           | Sample results accumulate in Console memory.                                                                                                    |
| Save results of run 2      | A default filename is presented comprising the test name and a current date-time stamp. You may choose an alternative file name.<br>The file is saved to the Emperor Lite \Results folder.                                                                      |
| Export results of run 2    | Sample data are sent to file <i>as specified for the test</i> ( <i>Setup &gt; Report and Data Export</i> ). You may not choose a new file name, and an existing file of this name will be overwritten.<br>The file is saved to the Emperor Lite \Export folder. |
| OPEN results file          | Select a file from the Results library and Edit or Run.                                                                                                    |
| RUN the test again         | The test file is loaded with the previous results, and further samples tested will be <i>added to</i> the previous results.                                                                                                    |
| Save results after run 3   | The previous filename as opened is presented. Save to this file to<br>overwrite the previous version, or choose a different filename. A new<br>date-time stamp is not offered.<br>The file is saved to the Emperor Lite \Results folder.                        |
| Export results after run 3 | Sample data are sent to file <i>as specified for the test</i> (Setup > Report<br>and Data Export). You may not choose a new file name, and an existing<br>file of this name will be overwritten.<br>The file is saved to the Emperor Lite \Export folder.       |

## A.2 Managing File Size

File size is directly proportional to the total number of data points acquired. The higher the data acquisition rate (*Setup* > *Preferences* > [Data Acquisition]) and the longer the test duration, the larger the Results file becomes.

Data acquisition should be selected for the degree of detail required and precision of interpretation. For exporting results, however, or after seeing test results, less detail may be required and a smaller file can be obtained by compressing, cutting or cropping the data.

## Data acquisition rate

Determines the total number of data points per sample test (sample tests may have different durations). This and the number of samples per results file, dictates the saved file size.

## Compress

To reduce file size, if some detail can be sacrificed, every third or fourth data point (for example) can be saved. In the data modification dialogs, 3 means only include 1 in 3 data points, 4 means 1 in 4 (a quarter of the file size) and so on.

## Cut

Enter the number of data points (span) to which you want to limit the raw results. This may eliminate a long tail but be careful not to lose essential features or individual samples with more data points than the rest.

## Crop

Define a time span that limits the data to an area of interest (e.g. the last 30 seconds).

# Appendix B A Note on Overall result and Hidden Results

A **verified calculation** is one where upper and lower criteria are set, and the result is a Pass (within limits) or Fail (outside limits).

An **Overall Result** is a Pass or Fail status based on all *included* verified calculations.

A **Hidden Result** is one that you choose not to *show* in the results. Perhaps its value is not of importance in itself, but where also verified, it can still influence the Overall Result if you choose, in which case you must **Include Hidden Results** in calculating the Overall Result. If you hide some verified results but not others, this could potentially be confusing. Here is an example of five calculation steps and an Overall Result.

| Calculation step | verified | hidden | where the result is: | Result<br>visible | 図 do not include<br>hidden results | ☑ include<br>hidden results |
|------------------|----------|--------|----------------------|-------------------|------------------------------------|-----------------------------|
| 1                | •        | •      | Fail                 | 0                 |                                    | l                           |
| 2                | 0        | 0      | _                    | •                 |                                    |                             |
| 3                | 0        | •      | _                    | 0                 |                                    |                             |
| 4                | •        | 0      | Pass                 | •                 | l                                  | l                           |
| 5                | •        | 0      | Pass                 | •                 | l                                  | l                           |
| Overall Result   |          |        |                      |                   | Pass                               | Fail                        |

• = 'yes', O = 'no',  $\exists$  = contributes to overall result

This feature is mainly useful for hiding all the verified criteria whilst leaving the Overall Result visible. There are three locations where this matters:

*Set-up* > *Preferences* > [Results display]

*Set-up* > *System* > [Schemes] (for data export)

*Set-up* > *System* > [Report Templates] (for printing results as reports)

In each, you decide whether to show an overall result, and in each, any hidden results will not be shown.

Note: inclusion of samples in a results file or display is quite separate; individual samples can be included or not in the statistics of a batch, in export and in reporting. This is not the same as hiding calculation results.

Now examine the following Results Grids carefully. We hide verified result 2 and then don't include it. This affects the overall result, but in the second grid we can't see why the sample has failed.

| Results           | Sample 3  | Sample 2  | Sample 1  |
|-------------------|-----------|-----------|-----------|
| Included          |           |           | V         |
| unverified result | ### Units | ### Units | ### Units |
| verified result 1 |           |           |           |
| verified result 2 |           |           |           |
| verified result 3 |           |           |           |
| Overall result    | PASS      | FAIL      | FAIL      |

Example Results Grid: if any verified result fails, the overall result is fail:

The second verified result is now hidden; hidden results have been included, sample 2 fails:

| Results           | Sample 3  | Sample 2  | Sample 1  |
|-------------------|-----------|-----------|-----------|
| Included          |           |           | V         |
| unverified result | ### Units | ### Units | ### Units |
| verified result 1 |           |           |           |
| verified result 3 |           |           |           |
| Overall result    | PASS      | FAIL      | FAIL      |

The second verified result is hidden; hidden results are now *not* included, sample 2 passes:

| Results           | Sample 3  | Sample 2  | Sample 1  |
|-------------------|-----------|-----------|-----------|
| Included          |           | V         | V         |
| unverified result | ### Units | ### Units | ### Units |
| verified result 1 |           |           |           |
| verified result 3 |           |           |           |
| Overall result    | PASS      | PASS      | FAIL      |

You may choose to hide all verified results, but still include them:

| Results           | Sample 3  | Sample 2  | Sample 1  |
|-------------------|-----------|-----------|-----------|
| Included          | V         | V         | V         |
| unverified result | ### Units | ### Units | ### Units |
| Overall result    | PASS      | FAIL      | FAIL      |

## Note:

- In the Results Grid view, Overall result for bad samples are always set to fail, but automatically not included.
- For digital output (e.g. set output on FAIL) the digital output is synchronised to the Overall Result as displayed in the Results Grid view.

# Appendix C Tolerance Bands

Test data can be visually compared with a reference specimen by using the Tolerance Band overlay option (*Display* > *Overlays*). This requires a tab- or comma-delimited text file containing the reference data. There must be two columns representing the y-axis and x-axis respectively, with units in row 2 and data beginning in row 3, as in this example:

y-axis,x-axis
mm,N
0.30,1.00
0.50,1.40
0.70,1.85
etc.

The data may be derived from theoretical results, or from a reference test, and must be in the same units as the results to be compared. There should be no more than 100 data points.

With a Results file open, browse to the reference file in *Display* > *Overlays*:

| ⊙ <u>M</u> ultiple Traces<br>Specimen(s)                 | Tolerance Band     Tolerance Band | )    |   | ⊚ <u>N</u> either   |      |    |
|----------------------------------------------------------|-----------------------------------|------|---|---------------------|------|----|
| Sample 1<br>Sample 2<br>Sample 3<br>Sample 4<br>Sample 5 | <u>F</u> actor:                   | 0    | % | <u>D</u> ifference: | 0    | N  |
|                                                          | R <u>e</u> ference File:          |      |   |                     | Brow | se |
|                                                          | Display Tolerance A               | Vert |   |                     |      |    |

Two types of tolerance bands can be generated. Typing a number into the **Factor** box (20%, for example) will generate a factor-based tolerance band:

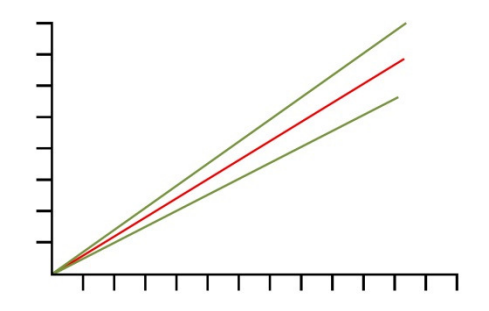

The data in the reference file are shown in red, and the tolerance limits that will appear on the graph are shown in green.

Typing a number into the **Difference** box (5 N/N.m, for example) will generate a difference-based tolerance band:

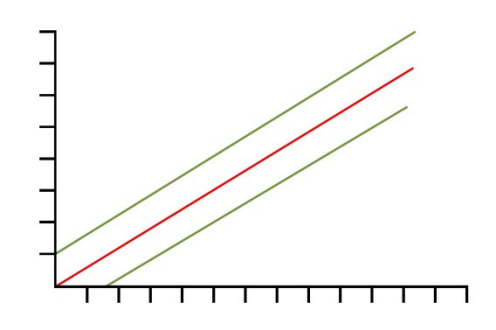

**Note**: tolerance bands are calculated on the basis of there being an acceptable range of values for the parameter plotted on the y-axis. If, for example, data have been plotted as Load/Displacement(Angle), but you need to work with a specification that requires test data to be within  $\pm 5 \text{ mm}(\text{degrees})$  of the data for a reference specimen, then use the 'Others' option in *Display* > *Settings* to generate a Displacement(Angle)/Load plot.

It can be awkward to devise the calculation(s) necessary to detect when a sample is not within tolerance, but Emperor can do this automatically. Check the 'Display Tolerance Alert' box, to display a warning in the Results screen when tolerances are exceeded.

Data that 'fail' (i.e. fall outside the y-axis limits of the tolerance band) are plotted in red, but data that 'pass' (i.e. fall within the y-axis limits of the tolerance band) are plotted in green. Data that fall outside the x-axis limits of the tolerance band) are plotted in black.

# Index

## Α

accumulative displacement, 27 acquisition rate, 26 automate (end of test), 29 autosave, 26

## В

bad samples, 43 batch results handling, 32

## С

calculations, 37 Area, 39 Average, 39 Break, 40 Information, 42 peak, 43 percentage break, 42 Print when, 44 Rem, 44 **RMSE**, 40 sharp break, 41 Slope, 44 Time-stamp, 45 Trough, 45 Value, 46 compress, 48 computer specification, 2 connecting an Emperor Lite system, 5 conversion factor (displacement), 26 crop, 48 cursor drop, 22 cursor snap, 28 cut, 48

## D

data acquisition rate, 48 data communications, 34 data export Excel, 16, 34 raw data, 16 data files, 47 data markers, 28 data schemes, 10 default settings, 25 deflection compensation, 8 display data, 18 **E** 

exporting data, 31

## F

file locations, 9 file size management, 48 file, open, load, save, 15

## G

graph auto scale, 28 graph analysis mode, 21 graph overlays, 18 graph settings, 18, 27 graph toolbar, 21 **H** 

help file, 19 hidden result, 49 hidden results, 30 hide result, 39

## I

installation permissions, 3 interrogate results, 19 L

languages, 19 logos, in reports, 13

## M

master access, 4

## Ν

notes in results file, 17

## 0

operator access, 4 overall result, 11, 30, 39, 49

## R

raw results, display and print, 23 recalculate results, 19 replay, 19, 23 report templates, 12 reports, 31 printing, 16 results display, 29 results summary view, 19 review results, 22

## S

specimen toolbar, 24 statistical analysis, 29 status bar, 19

## Т

timeline, 22 tolerance band, 52 toolbar buttons, 20 triggers (start, stop conditions), 27 **U** 

units of measurement, 25 USB licence key, 2 user accounts, 4, 8

variables, 38 verified calculation, 49 verify result, 39

## Ζ

zoom, 21

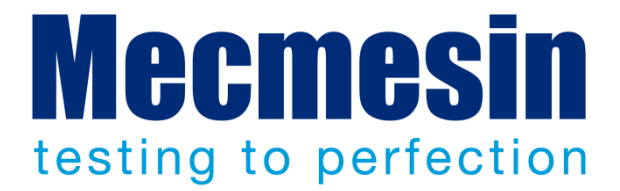

## Mecmesin : a world leader in affordable force and torque testing solutions

Since 1977, Mecmesin has assisted thousands of companies achieve enhanced quality control in design and production. The Mecmesin brand represents excellence in accuracy, build, service, and value. In production centres and research labs worldwide, designers, engineers, operators, and quality managers endorse Mecmesin force and torque testing systems for their high performance across countless applications.

www.mecmesin.com

Algeria Argentina Australia Austria Bangladesh Belgium Brazil Canada Chile China Colombia Costa Rica Czech Republic Denmark Egypt Finland France Germany Greece Hong Kong Hungary India Indonesia Iran Ireland Israel Italy Japan Korea Lebanon

Malaysia Morocco Mexico Netherlands New Zealand Norway Philippines Poland Portugal Romania Russia Saudi Arabia Singapore South Africa Slovenia

Slovakia Spain Sri Lanka Sweden Switzerland Taiwan Tunisia Thailand Turkey UK USA Venezuela Vietnam

The Mecmesin global distribution network guarantees your testing solution is rapidly delivered and efficiently serviced, wherever you are.

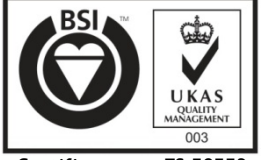

Certificate no. FS 58553

#### **Head Office**

Mecmesin Limited Newton House Spring Copse Business Park Slinfold, West Sussex RH13 0SZ United Kingdom

e: sales@mecmesin.com t: +44 (0) 1403 799979 f: +44 (0) 1403 799975

#### North America

Mecmesin Corporation 45921 Maries Road Suite 120 Sterling Virginia 20166 USA

e: info@mecmesincorp.com t: +1 703 433 9247 f: +1 703 444 9860

#### France

Mecmesin France 55, Impasse du Moulin Les Olivades 30470 Aimargues France

e: contact@mecmesin.fr t: +33 (0) 4 66 53 90 02 p: +33 (0) 6 8647 7817 f: +33 (0) 4 66 53 90 02

#### Asia

Mecmesin Asia Co. Ltd 200 Thospol Building, 7th Floor Room 7A Ratchadapisek Road Huaykwang Bangkok 10310 Thailand e: sales@mecmesinasia.com t: +66 2 275 2920 1 f: +66 2 275 2922

#### Germany

Mecmesin GmbH Birkenweg 9 D-78056 VS-Schwenningen Germany

e: info@mecmesin.de t: +49 77 20 63080 f: +49 77 20 63089

#### China

Mecmesin (Shanghai) Pte Ltd Room 302, No. 172 Daxue Lu - University Avenue Yangpu District Shanghai 200433 People's Republic of China

e: sales@mecmesin.cn t: +86 21 5566 1037 / 3377 1733 f: +86 21 5566 1036